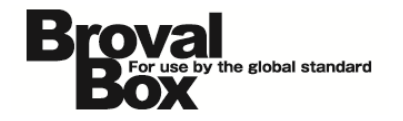

# BrovalBox DS716+II

設置・設定マニュアル

ver1.0

2016年 9月 1日 作成

#### 目次

| はじめに    | 1 |
|---------|---|
| ご利用上の注意 | 2 |

#### 初期設定

| 設置                     |
|------------------------|
| 管理者パスワードの設定            |
| ネットワークの設定              |
| 時間の設定                  |
| DDNSの設定                |
| セキュリティーの設定             |
| ポート開放の設定               |
| FTP の設定                |
| Antivirus Essentialの設定 |

#### DiskStation Manager

| Mail Server、Mail Stationの設定  | 17 |
|------------------------------|----|
| Web Mail の設定                 | 21 |
| Photo Station のインストール        | 22 |
| Audio Station のインストール        | 23 |
| Surveillance Station のインストール | 24 |
| アプリケーションポータルの設定              | 25 |

#### AppliStation Manager

| AppliStation Manager のセットアップ   | 26 |
|--------------------------------|----|
| Appli Station Manager ヘサインインする | 29 |
| ホスト名を変更する                      | 30 |
| 送信用メールサーバー(SMTP)の設定を変更する       | 31 |
| 管理者情報を変更する                     | 32 |
| アプリケーションをダウンロードする              | 33 |
|                                |    |

| 設置後の確認  | 3-    | 4 |
|---------|-------|---|
| トラブルシュ- | -ティング | C |

### はじめに

3

~BrovalBox の設置を行う前に必ずご確認ください。~

開梱の際に、以下の物が入っている 1 かご確認ください。 ・「BrovalBox 本体」 ・「AC アダプタ」 ・「電源ケーブル」 ・「LAN ケーブル」 AC アダプタ 電源ケーブル BrovalBox 本体 ・「鍵」×2 LAN ケーブル 鍵 各ケーブルを接続後、電源ボタンを 2

押す前に、HDD が正しく挿入され ているか (HDD がロックされてい るか)を確認してください。

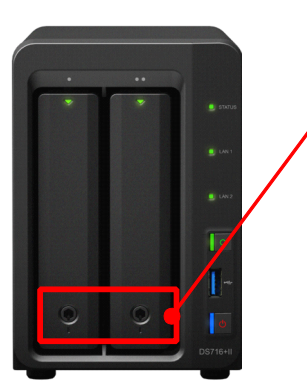

出荷時 HDD はロックされた状態 となっております。 付属の鍵でロックを解除し、ケー スの下側をプッシュすると HDD を取り出すことができます。 ※鍵を無くすと HDD の交換がで きなくなりますので、大切に保 管してください。

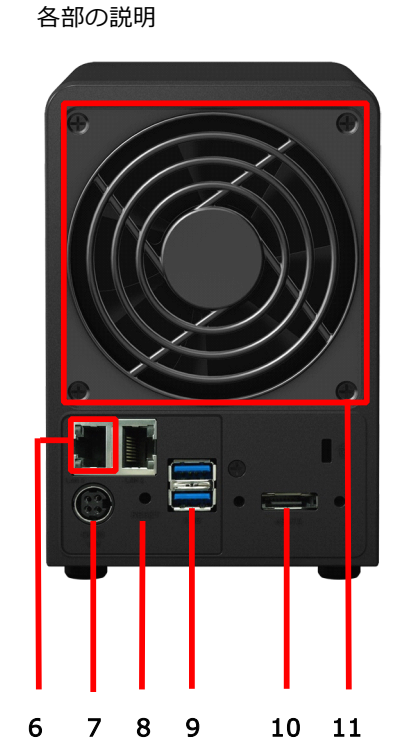

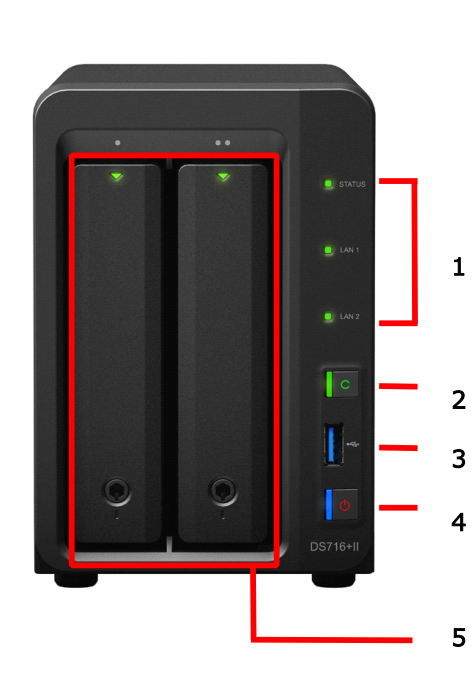

1.LED インジケータ 2.Copy ボタン 3.USB ポート 4.電源ボタン 5.ハードディスクトレイ 6.LAN ポート 7.電源ポート 8.RESET ボタン 9.USB ポート×2 10.eSATA ポート 11.ファン

#### ご利用上の注意

2

稼働中(電源 ON 時)には、 **1** HDD のロックは解除しない でください。

> ※稼働中にロックを解除すると、ハード ディスクが破損してしまう可能性があ ります。

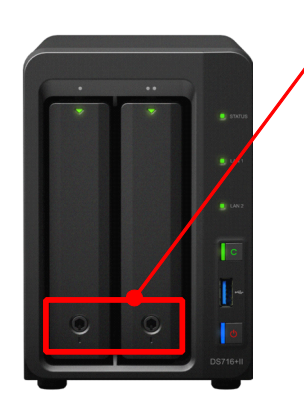

出荷時 HDD はロックされた状態 となっております。 付属の鍵でロックを解除し、ケー スの下側をプッシュすると HDD を取り出すことができます。 ※ロックの解除は、必ず電源を落 とした状態で行ってください。

#### DiskStation Manager の更新 は行わないでください。

DiskStation Manager6.0 は「コン トロールパネル」の「DSM 更新」 から自動的に新しいバージョンを探 し、任意でアップデートを行うこと ができますが、アップデートをする ことにより、BrovalBox として利用 ができなくなりますので、アップデ ートは行わないようにしてください。

※アップデートを行ってしまった場合、
 回収しプログラムの再インストール
 (有償)を行う必要があります。

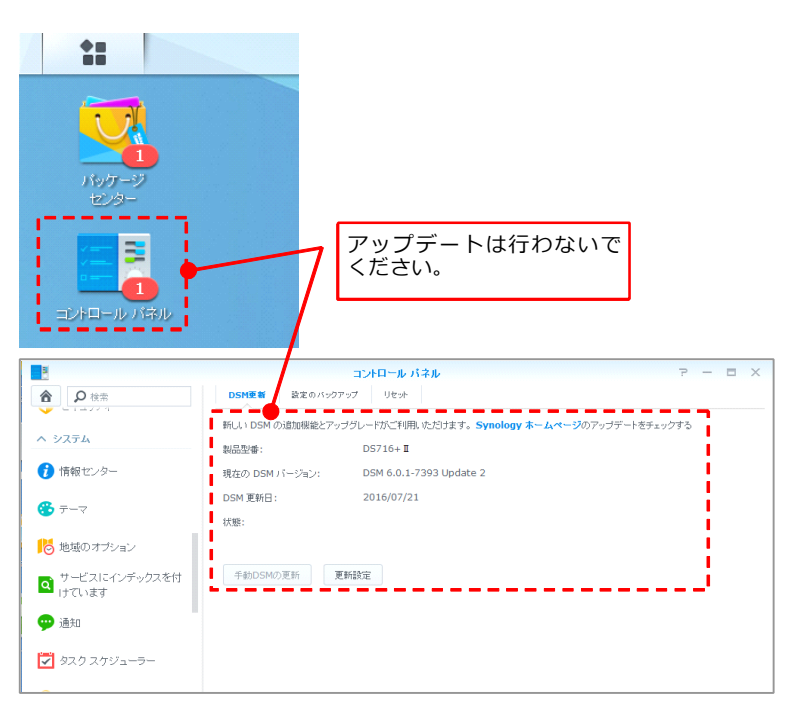

# 3

#### 「ユーザー」のパスワードは 推測されやすいものを避けて ください。

固有名詞や数字の羅列、キーボード の配列などを設定している場合、不 正アクセスの対象となりやすくなり ますので、避けるようにしてくださ い。

```
※推測されやすいパスワード
```

```
「administrator 」「password 」
「1234」「user」「ユーザー名と同
じ」など。
```

#### ■パスワードの強度設定

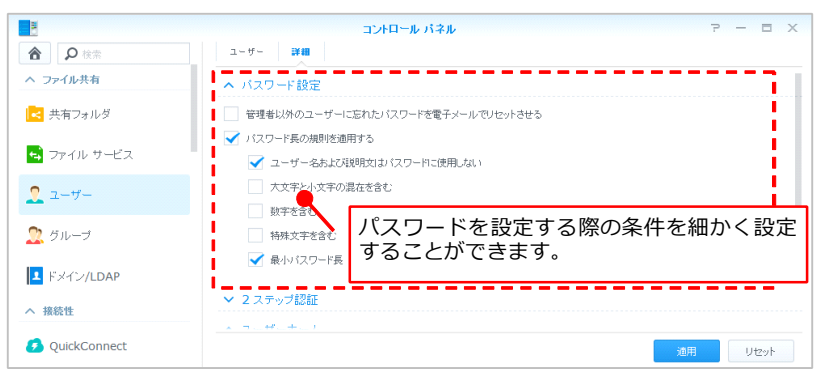

#### ■ランダムパスワードの生成

また、DiskStation Manager6.0 には ユーザーを作成する際に「パスワー ド強度」を設定することができた り、「パスワードを自動生成」する 機能などがございますので、不正ア クセス防止のためにも是非ご活用く ださい。

|                                 | ユーザー作成ウィザード ×              |
|---------------------------------|----------------------------|
| <b>ユーザー情報</b><br>次のフィールドを入力してくだ |                            |
| 名前 *:                           | sunfirst                   |
| I兑8月:                           | サンファースト株式会社                |
| Eメール:                           |                            |
| バスワード *:                        | ••••••                     |
| バスワードの確認 *:                     |                            |
| 新規ユーザーに通知メール                    | を送る パスワード ジェネレータ           |
| 🧾 通知メールにユーザー バス                 | .ワードを表示する nn+%\$N          |
| アカウントパスワードの変更                   | をユーザーに計可しな                 |
| * 必須フィールド                       |                            |
|                                 | 迎用ーキャンセル                   |
|                                 | 1000 + L <sup>5</sup> Hold |
|                                 |                            |
|                                 | 条件にあったパスワードを自動で生成します       |

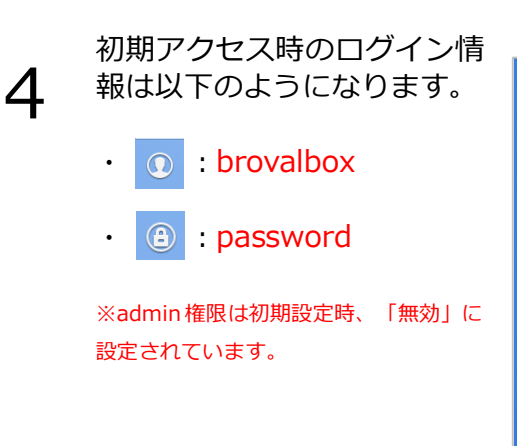

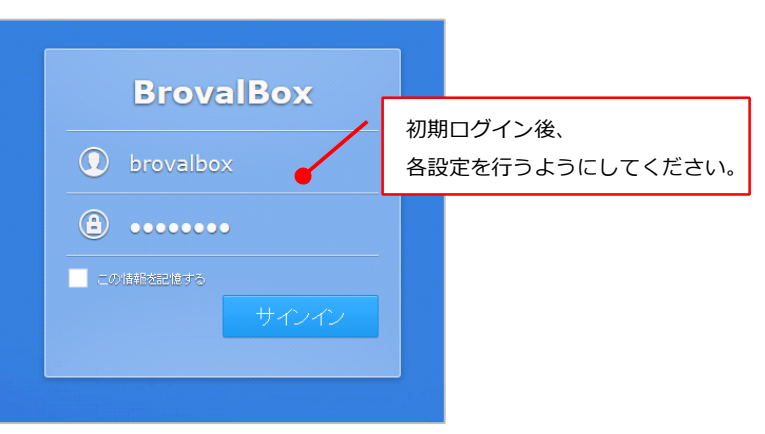

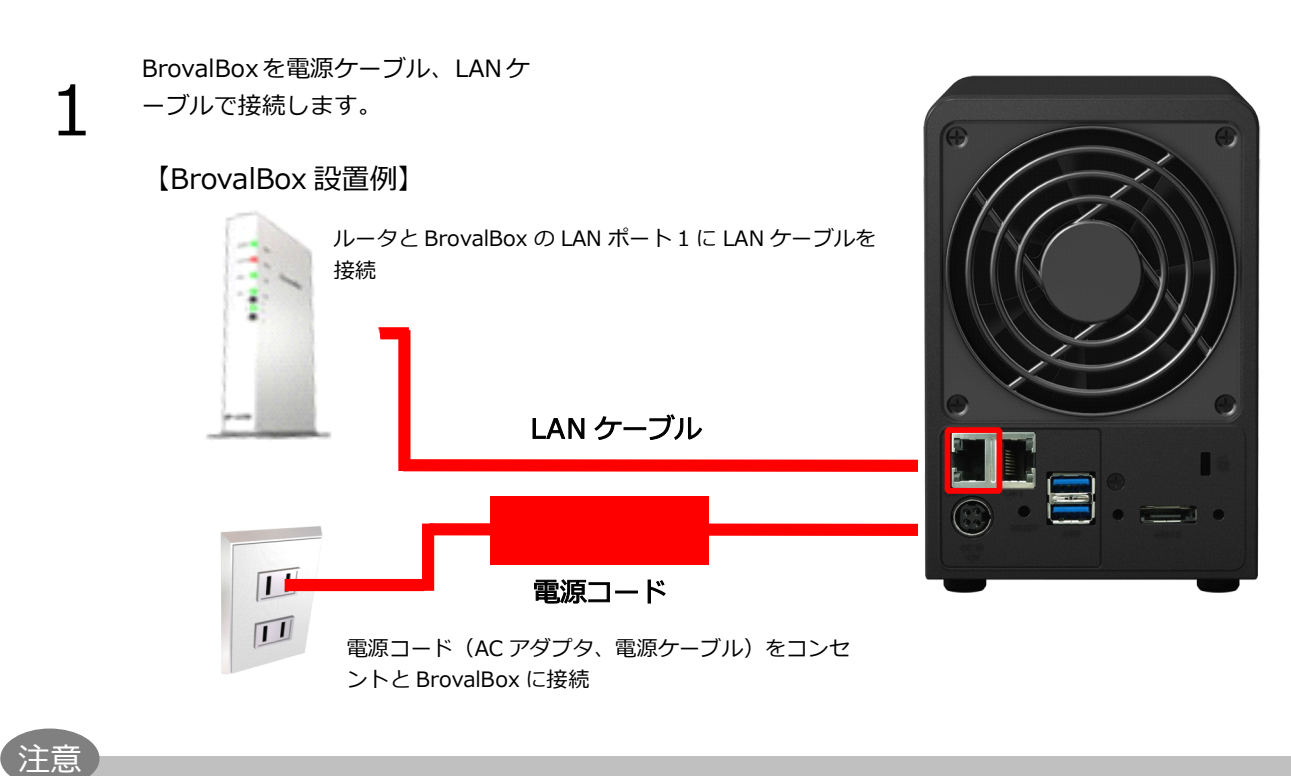

設置

2

- ・LAN ポートは1と2がありますが、必ず「1」のポートをご利用ください。 ・冷却効果を高めるためにも、BrovalBox の背面と設置場所の壁とは10センチ程度離してご利用ください。
  - 電源ボタンを押す前に、HDD が正 しく挿入されているか(HDD が口 ックされているか)確認してくださ い。 正しく接続されている事を確認し 電源ボタン て、BrovalBox 前面にある電源ボタ ン押します。 DISK1 ⇒点灯(緑) 電源ボタンを押すと BrovalBox 前面 DISK2 ⇒点灯(緑) のランプが右図のように点灯いたし ます。 STATUS ⇒点灯(緑) ※正しくランプが点灯しない場合は、巻 LAN ⇒点滅(緑) 末のトラブルシューティングをご確認 ください。

## 管理者パスワードの設定

~BrovalBox の管理者権限のパスワードを設定します。~

ローカルネットワーク内にあるパソ コンからブラウザを起動し、アドレ ス入力欄に

■ Winodws の場合 http://brovalbox:5000 ■MAC の場合

http://brovalbox.local:5000

と入力すると、「DiskStation Manager」のログイン画面が表示さ れますので、

- ・「 1 」欄に: brovalbox
- ・「 🔒 」欄に: password

–】をクリックします。

と入力し、【サインイン】をクリッ

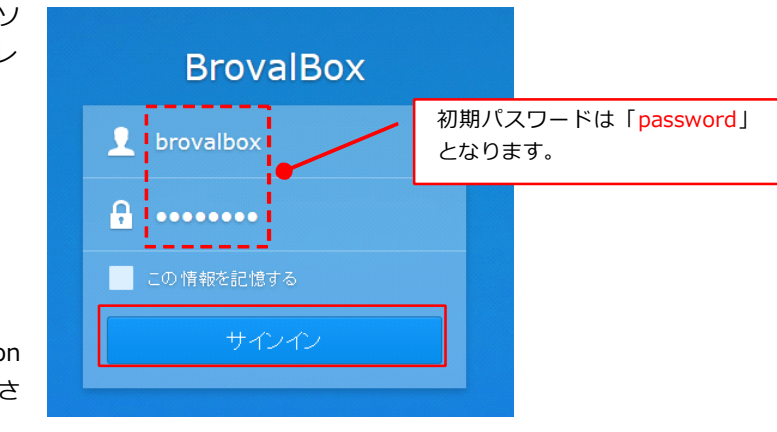

クします。

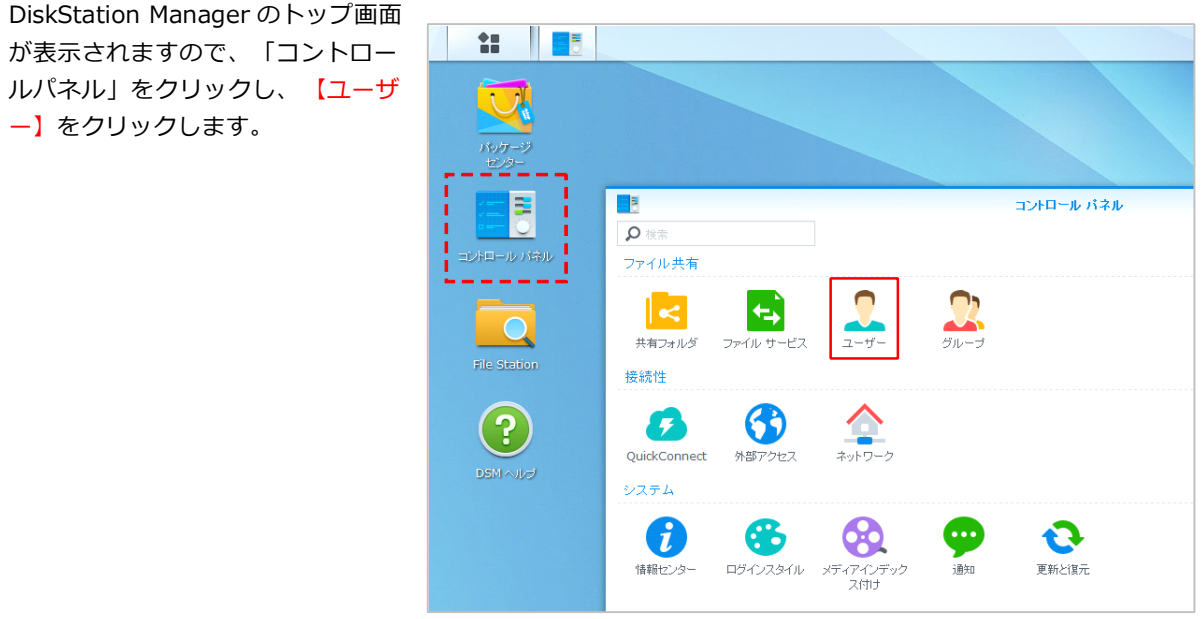

2

1

3

4

コントロールパネルのユーザー画面 が 表 示 さ れ ま す の で 、 「brovalbox」を選択し、【編集】 をクリックします。

| 3             | コントロール パネル  |
|---------------|-------------|
| <b>合</b>      | ユーザー 詳細     |
| へ ファイル共有      | 作成 🖌 編集 削除  |
| 🛃 共有フォルダ      | 名前  説明      |
| _             |             |
| 🚭 ファイル サービス   | brovalbox   |
| <b>2</b> ユーザー | guest Guest |
| 🙎 グループ        |             |
| ▲ ドメイン/LDAP   |             |

「brovalbox」の編集画面が表示さ れますので、任意のパスワードを入 力し、【OK】をクリックします。

これで「管理者パスワードの設定」 は完了となります。

| 名前 *:         | brovalbox     |              |
|---------------|---------------|--------------|
| [見8月:         |               |              |
| Eメール:         |               |              |
| パスワード *:      | •••••         | ランダムパスワードの生成 |
| バスワードの確認*:    | ******        |              |
| 📃 アカウントバスワードの | 変更をユーザーに許可しない | •            |
| このユーザーを無効に    | する            |              |
| () 至急         |               |              |
| 実行期日:         |               |              |
| * 必須フィールド     |               |              |
|               |               |              |
|               |               |              |

注意

・パスワードは、デフォルトのままや簡単なもの、ドメインと同じなど推測されやすい文字列のものは避け、英数字 混在の8文字程度のもので設定しましょう。

### ネットワークの設定

~BrovalBox のローカルネットワーク上の設定を行います。~

コントロールパネル画面から、「ネ ットワーク」を選択し、【ネットワ ークインターフェイス】をクリック します。

|              | _           | コン             | ロール パネル        |           |        | P - |     |
|--------------|-------------|----------------|----------------|-----------|--------|-----|-----|
| ▲ 2 検索       | <b>\$</b> # | ネットワークインターフェース | トラフィック コントロール  | スタティックルート | DSM 設定 |     |     |
| QuickConnect | ^ 全般        |                |                |           |        |     |     |
| 👌 外部アクセス     | サーバー名       | DNS サーバー、デフォル  | ゲートウェイの情報を入力しま | す。        |        |     |     |
|              | ┓ サーバー名     | в              | rovalBox       |           |        |     |     |
| 隆 ネットワーク     | デフォルトゲ      | ートウェイ: 19      | 2.             | 編集        |        |     |     |
|              | IPv6 デフォ    | ルト ゲートウェイ: -   |                |           |        |     |     |
| VI YUX       | DNS         | サーバーを手動設定      |                |           |        |     |     |
| 🏓 セキュリティ     | 優先「         | DNS サーバー: 1    | 92.            |           |        |     |     |
| 37771        | 1 替升        | ONS サーバー:      |                |           |        |     |     |
| 7,7,7,4      | 言注意         | 翻波定            |                |           |        |     |     |
| 情報センター       |             |                |                |           |        |     |     |
| C ロガインフタイル   |             |                |                |           | īt     | H V | セット |

2 コントロールパネル - ネットワー クインターフェイス画面が表示され ますので、接続されているネットワ ークを選択した状態で、【編集】を クリックします。

| 8            | コントロール バネル アー・                                                                                                    | - 🗆 X |
|--------------|----------------------------------------------------------------------------------------------------|-------|
| 合            | 全般 <b>ネットワークインターフェース</b> トラフィック コントロール スタティックルート DSM 設定                                                                                                    |       |
| ØuickConnect | 作成 ▼ 編集 削除 扱続 サービスの順序                                                                                                    |       |
| 今部アクセス     − | Kathan Kathan K | ~     |
| 含 ネットワーク     | ••> PPPOE<br>切断                                                                                                    | ~     |
| 🛜 77702      | ··> <sup>TSP IPV6</sup> 「接続済」であること                                                                                                    | ~     |
|              | を確認してください。                                                                                                    |       |
| へ システム       |                                                                                                    |       |
| 🚺 情報センター     |                                                                                                    |       |
| 😵 ログインスタイル   |                                                                                                    |       |

コントロールパネル - Link Aggregation モード画面が表示され ますので、ご利用のネットワーク環 境に合わせて【IPv4】か【IPv6】 をクリックします。

3

※Link Aggregation の設定は変更しないでください。

※ここでは、【IPv4】を元に説明し ます。

|                      |                        | 編集                        |                          |                 |          |
|----------------------|------------------------|---------------------------|--------------------------|-----------------|----------|
| Link Aggregationモード  | IPv4 IPv6 D            | HCP Server                | DHCP クライアント              | DHCP 予約         |          |
| ● 負荷分散機能             |                        |                           |                          |                 |          |
| 特別なネットワーク切り替え        | 〕<br>さサポートを必要とせず、2 種   | i<br>漢貝のスイッチI こ接給         | 売できます。                   |                 |          |
| ○ IEEE 802.3ad ダイナミ: | ゥク Link Aggregation 🥡  |                           |                          |                 |          |
| ダイナミック Link Aggree   | jation(IEEE 802.3ad LA | CP)として構成され                | たスイッチに接続する               | らために使用されます。     |          |
| バランス XOR             |                        |                           |                          |                 |          |
| スタティック Link Aggreg   | ation(IEEE 802.3ad dra | aft v1)として構成る             | きれたスイッチに接続               | するために使用されます     | す。       |
| アクティブ/スタンバイ          | •                      |                           |                          |                 |          |
| フォールト トレランスのみi       |                        | .ink Agg<br>「負荷分<br>いでくだる | regation<br>牧機能」の<br>さい。 | の設定(a<br>)まま変更( | t、<br>Jな |
|                      |                        |                           |                          |                 |          |

コントロールパネル - IP v 4 画面表 示されますので、IP アドレスが取得 されていることを確認し、「手動で 設定する」にチェックを入れ、 (OK)をクリックします。

4

| ) 手動で設定する         |               |         |           |
|-------------------|---------------|---------|-----------|
| IP アドレス:          | 192.          |         |           |
| サブネットマスク:         | 255.255.255.0 |         |           |
| ゲートウェイ:           | 192.          |         | 0         |
| DNS Server:       | 192.          |         |           |
| ┦ デフォルトのゲートウェイ    | に設定           | こちらに、設定 | Fされている IP |
| VLAN (802.1Q) を有効 | にする 🕡         | ドレスが表示さ | れます。      |
| VLAN ID:          |               |         |           |
|                   |               |         |           |
|                   |               |         |           |
|                   |               |         |           |
|                   |               |         |           |

#### 時間の設定

~BrovalBox の時間の設定をします。~

コントロールパネル画面から、「地域のオプション」を選択し、「NTPサーバーとの同期」にチェックを入れ、「適用」をクリックします。

適用後、「NTP 機能」タブをクリッ クし、「NTP サービスを有効にす る」にチェックを入れてください。

|                |                    | iントロール パネル ア ー 〒 ×                    |
|----------------|--------------------|---------------------------------------|
| ▲ 2 検索         | 時間 宮語 NTP機能        | コントロールノ                               |
| へ システム         | 現在の時刻              |                                       |
| () 情報センター      | 2016年1月18日月16:09:5 | 7 時間言語 NTP 极隘                         |
| 😵 ログインスタイル     | タイムゾーン             | NTP サービスは、他のネットワーク デバイスの時             |
|                | タイムゾーン:            | (GMT+C VTP サービスを有効にする                 |
| ▶⊙ 地域のオブション    | 時間設定               | 注意: Surveillance Station または Synology |
| 段 メディアインデックス付け | ○ 手動               | す。                                    |
| 🚥 通知           | 日付:                | 2016/                                 |
|                | 6寺間:               | 16 💌 : 09 💌 : 57 💌                    |
| 🛃 タスク スケジューラー  | ● NTP サーバーとの同期     |                                       |
|                | サーバーアドレス:          | pool.ntp.org                          |
| ● ハートウェアと電源    | 今すぐアップデートする        |                                       |
| 外部デバイス         |                    |                                       |

#### DDNS の設定

~外部からドメインでアクセスするための設定をします。~

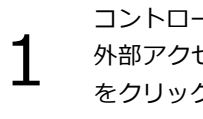

コントロールパネル画面から、「 外部アクセス」を選択し、【追加】 をクリックします。

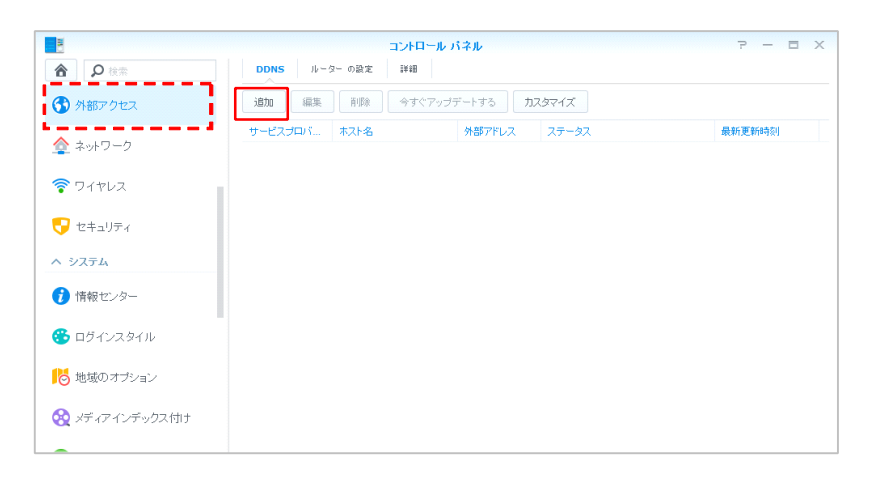

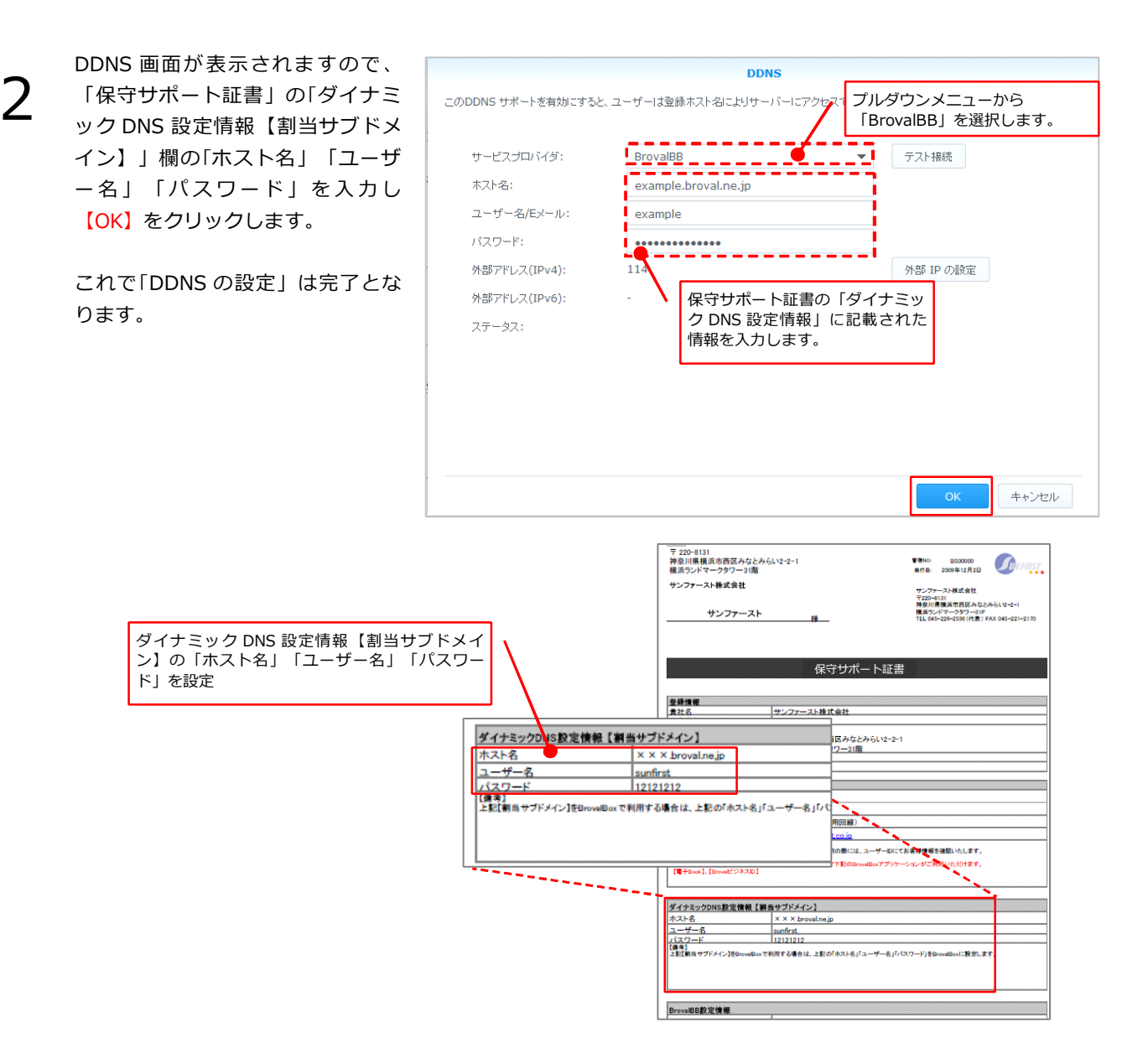

## セキュリティーの設定

~外部からの不正なアクセスを自動ブロックしたり、インターネット上の悪意のある攻撃を防御する設定をします。~

コントロールパネル画面から、「セ キュリティー」を選択し、 <mark>【自動ブ</mark> ロック】をクリックします。

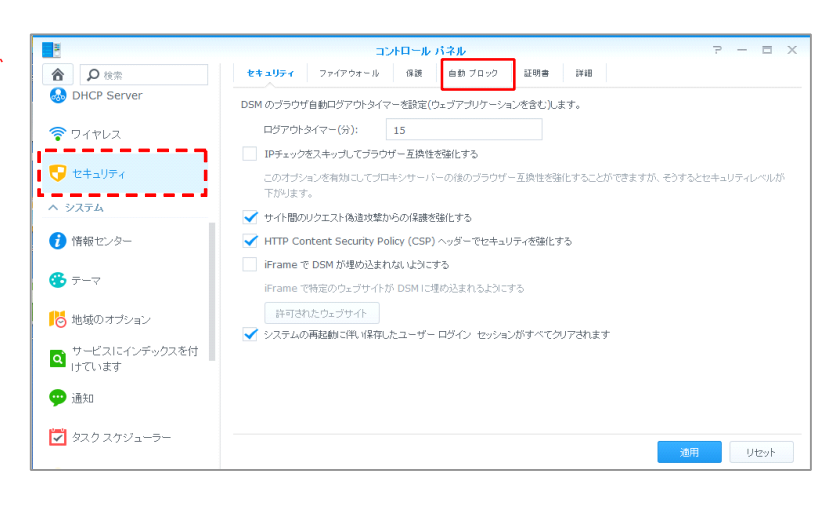

2

1

コントロールパネル - 自動ブロッ ク画面が表示されますので、「自動 ブロックを有効にする」にチェック を入れ、【適用】をクリックしま す。

これで「自動ブロックの設定」は完 了となります。

<推奨設定> ログイン回数:5 分以内:1 ブロック有効期限を有効にするにチ ェックを入れ、解除するまでの日数 を「1」と設定します。

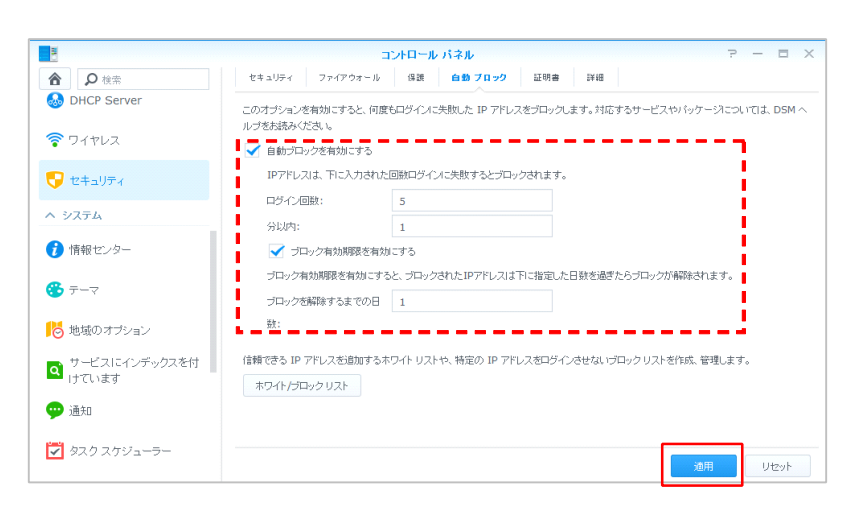

# 3

コントロールパネル - 保護をクリ ックし、「DOS保護を有効にする」 にチェックを入れ、【適用】をクリ ックします。

これで「DOS 保護の設定」は完了と なります。

| 8              | コントロール パネル アー・ローメ                                            |
|----------------|--------------------------------------------------------------|
| <b>合</b>       | セキュリティ ファイアウォール 保護 自動 ブロック 証明書                               |
| 😚 外部アクセス       | ネットワークインターフェース Bond 1 🔹                                      |
|                | DoS (サービス指面珍宝) 得測は インターネイト上の悪意のある功績を防御します。<br>📝 DoS 保護を対対にする |
| 💎 セキュリティ       | 有効なネットワークに接続していることを確認してください。                                 |
| へ システム         |                                                              |
| 🥡 情報センター       |                                                              |
| 😚 ログインスタイル     |                                                              |
| 🔁 地域のオプション     |                                                              |
| 🚷 メディアインデックス付け |                                                              |

## ポート開放の設定

1

~外部からアクセスできるように、ルーターに指定ポートの開放設定をします。~

以下のポート番号をルーターに設定

し、ポートを開放してください。

※設定参考画面

| ポート変換の新規追加      |                                     |  |  |
|-----------------|-------------------------------------|--|--|
| グループ            | 新規追加 💌 新規追加 ゲーム用                    |  |  |
| Internet側IPアドレス | エアステーションのInternet側IPアドレス 💌<br>手動設定: |  |  |
| ブロトコル           | ・       ・       ・       ・       ・   |  |  |
| LAN側IPアドレス      | 192.168.                            |  |  |
| LAN側ポート         | TCP/UDPポート:                         |  |  |
| 新規追加            |                                     |  |  |

| 名称         | 目的                              | ポート番号 |
|------------|---------------------------------|-------|
| FTP ポート    | FTP プロトコルの利用                    | 21 番  |
| SMTP ポート   | メールを送信する                        | 25 番  |
| HTTP ポート   | ホームページ等 Web サービスを利用する           | 80 番  |
| POP ポート    | メールを受信する                        | 110 番 |
| サブミッションポート | 25 番ポートブロックの時のポート               | 587番  |
| 管理UI       | 外部から Disk Station Manager へ接続する | 5000番 |

#### 利用するアプリケーションや機能により、別途ポート開放が必要なもの

| 名称                  | 目的                          | ポート番号  |
|---------------------|-----------------------------|--------|
| SSH                 | 暗号化ターミナルサービス                | 22 番   |
| Telnet              | 非暗号化ターミナルサービス               | 23 番   |
| SNMP                | ネットワーク上のネットワーク機器を監視         | 161 番  |
| LDAP                | ディレクトリサービス                  | 389番   |
| IMAP                | メールサーバー                     | 143番   |
| HTTPS               | SSL セキュリティポート               | 443番   |
| SMTP SSL            | メールサーバー                     | 465番   |
| IMAP SSL/TSL        | メールサーバー                     | 993番   |
| POP3 SSL/TSL        | メールサーバー                     | 995番   |
| VPN (OpenVPN)       | 仮想プライベートネットワーク(OpenVPN)     | 1194 番 |
| VPN (PPTP)          | 仮想プライベートネットワーク(PPTP)        | 1723 番 |
| WebDAV              | Web サーバ上のファイルやフォルダを管理       | 5005番  |
| Cloud Station       | ファイル同期                      | 6690番  |
| File Station(追加ポート) | 外部から直接 File Station ヘアクセスする | 7000番  |

注意

・ご利用のルーターにより設定方法が異なりますので、各ルーターの説明書を元に設定を行ってください。

#### FTP の設定

1

~FTP(ファイル転送プロトコル)を有効にする設定をします。~

コントロールパネル画面から、「フ ァイルサービス」を選択し、 【FTP】をクリックします。

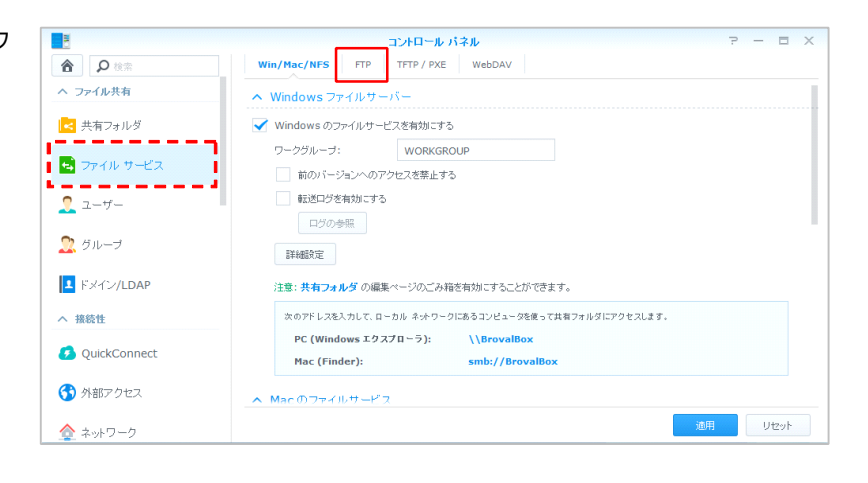

2 コントロールパネル - FTP 画面が表示されますので、「FTP サービスを有効にする(暗号化しない)」にチェックを入れ、【適用】をクリックします。

| 8            | コントロール パネル アー・ロ                                     | × |
|--------------|-----------------------------------------------------|---|
| 合 換索         | Win/Mac/NFS FTP TFTP / PXE WebDAV                   |   |
| へ ファイル共有     | ∧ FTP / FTPS                                        |   |
| 🛃 共有フォルダ     | ✓ FIP サービスを有効にする(暗音)化しない)                           |   |
| 🛃 ファイル サービス  | FIP SSL/LS 電気L1 「亡人を得効にする (FIPS)     b (1.7200)     |   |
|              | 34 47 751: 300 8 (1-7200)                           |   |
| 👤 ユーザー       | FTP サービスのボート番号の設定: 21                               |   |
| 🙎 グループ       | バッシブFTPのボート範囲:<br>・ デフォルトのボート範囲を使用します (55536-55567) |   |
| F SHOULDAP   | <ul> <li>次のボート範囲を使う:</li> </ul>                     |   |
|              | 移動元: 55536 移動先: 55567                               |   |
| へ 接続性        | 外部IPをPASVモードでレポート                                   |   |
| OuickConnect | 外部 IP 割当て: WAN: 114. ▼                              |   |
|              | FXP を有効にする                                          |   |
| 😚 外部アクセス     | FIPS 暗号化モジュールを有効にする                                 |   |
|              | ASCII 転送モードに対応                                      |   |
| 🏠 ネットワーク     | UTF-8 エンコーディング: 自動 💌                                |   |
| 🛜 ワイヤレス      | 適用 リセット                                             | • |

## Antivirus Essential の設定

~ウィルス対策アプリケーションをインストールします。~

DiskStation Manager のトップ画面 から、【パッケージセンター】をク リックします。

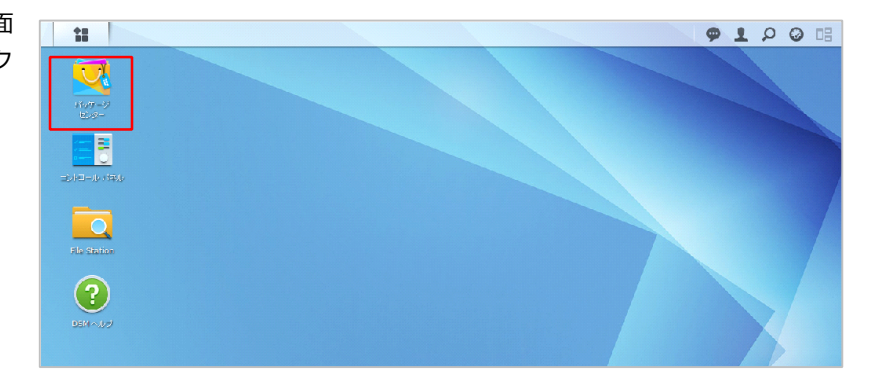

パッケージセンターの画面が表示されますので、【すべて】のタブをクリックします。

| 2                      | パッケージ センター                                                                                                | ? - 8 X  |
|------------------------|----------------------------------------------------------------------------------------------------|----------|
| <b>♀</b> <sub>検索</sub> | 手動インストール 最新の情報に更新 設定                                                                                      | Ξŧ       |
| 👱 インストール済              | インストール完了                                                                                                  |          |
| ● 更新                   | MariaDB         MariaDB は、コミュニティが開発した           支行中         MySQLの支流であり、最も広く使用                            | ið       |
| エクスプローラ                | Feedback         れているオープンソース関連のテーク           Y         Y           Feedback         ベース管理システム (RDBMS) の 1 | 2<br>10  |
| <b>编</b> 推奨            | Peri         Perilはオジジェクト指向のプログラス           ************************************                          |          |
| <b>*</b> इ~र           | 「「「Feedback 管理、ネットワーク フロクラシクをは<br>め、その他のアプリケーションに使用                                                       | 10<br>でき |
| 5 バックアップ               | phpMyAdmin は、MySQLデーシースを管理するための無償リフトウェア シールです。このパッケージを行く                                                  | ~-       |
| 🚷 マルチメディア              | ルして、DiskStation に保存された                                                                                    |          |
| 🚰 ビジネス                 |                                                                                                    |          |
| 👽 セキュリティ               |                                                                                                    |          |
| 🗶 ユーティリティ              |                                                                                                    |          |
|                        |                                                                                                    |          |

3

1

利用可能なアプリケーションの一覧 が表示されますので、「Antivirus Essential」の【インストール】をク リックします。

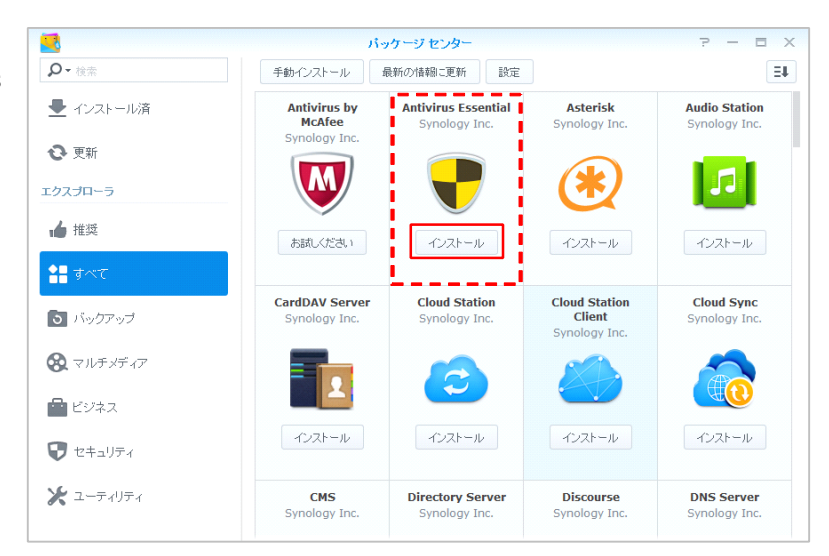

インストールが完了すると、メニュ ーに「Antivirus Essential」が追加 されますので、そのままアイコンを クリックして実行します。

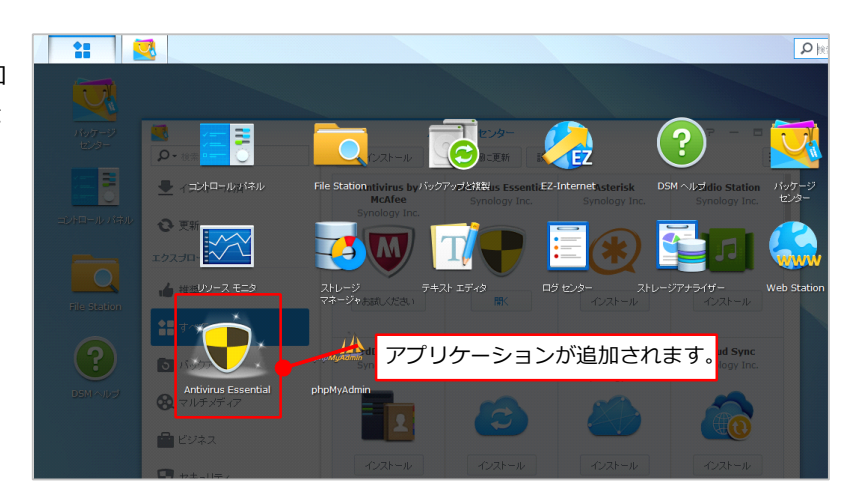

5

6

4

設定メニューで、「スキャンを開始 する前に、ウィルスの定義を更新す る」にチェックを入れ、【適用】を クリックします。

| •        | Antivirus Essential P 2              |
|----------|--------------------------------------|
| •= 概要    | デフォルトの処理方式                           |
|          | 感染ファイルの処理方式を決定するために次のオブションの中から選択します。 |
| 🏠 検疫     | 使度に移動                                |
| ログ       | (目もしない)                              |
| an       | デフォルトのスキャン ターゲット                     |
| o ante   | ホワイトリストに追加されたファイルはスキャンされません。         |
| ● 予定スキャン | <u> </u>                             |
| 🕞 更新     | 特定のファイル形式のみスキャン                      |
|          | 拡張子リストにリストされている形式のファイルだけがスキャンされます。   |
|          | 拡張子リスト                               |
|          | 更新                                   |
|          | ✓ スキャンを開始する前に、ウイルスの定義を更新する           |
|          |                                      |
|          |                                      |
|          | 通用 リセット                              |

予定スキャンメニューから<mark>【作成】</mark> をクリックし、以下の設定をして 【OK】をクリックします。

- ■フルスキャン
- ■日付 ⇒ 毎日
- ■時刻 ⇒ 00:00

これで「Antivirus Essential」の設定 は完了となります。

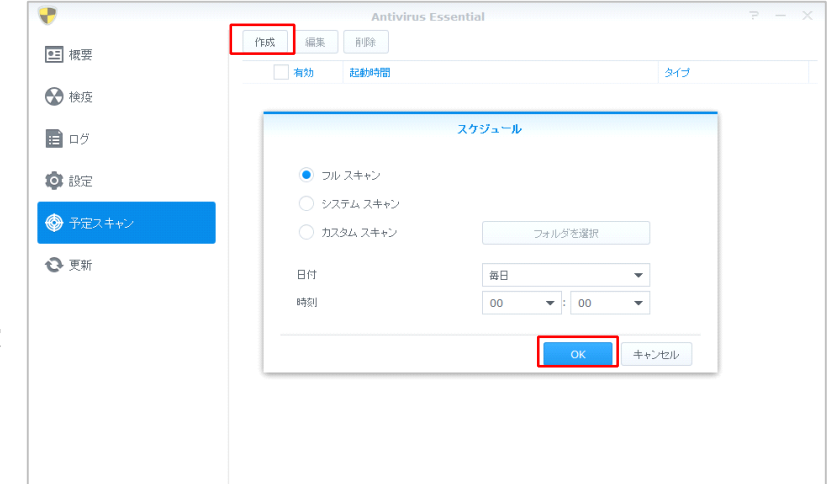

## Mail Server、Mail Stationの設定

~BrovalBox をメールサーバーとして利用するための設定をします。~

DiskStation Manager のトップ画面 から、【パッケージセンター】をク リックします。

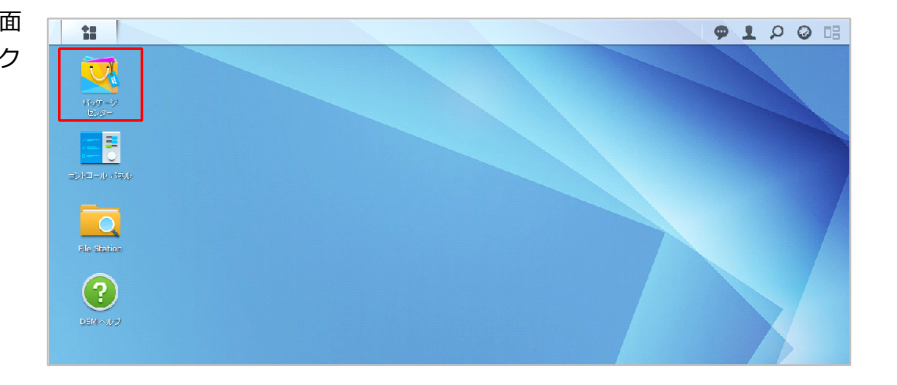

パッケージセンターの画面が表示されますので、【すべて】のタブをク リックします。

|                      | バッケージ センター                    |                                                                        | ×  |
|----------------------|-------------------------------|------------------------------------------------------------------------|----|
| <b>♀</b> 検索          | 手動インストール 最新の情報に更新             | 設定                                                                     | Ξŧ |
| 👤 インストール済            | インストール完了                      |                                                                        |    |
| <b>役</b> 更新          | MariaDB<br>実行中                | MariaDB は、コミュニティが開発した<br>MySQL の支流であり、最も広く使用さ<br>わているオーゴンドレーフ問題のデータ    |    |
| エクスプローラ              | Feedback                      | ベース管理システム (RDBMS)の1つ                                                   |    |
| ▲ 推奨                 | Perl<br>実行中                   | Perl はオブジェクト指向のプログラミン<br>グ言語です。 CGI スクリプト、システム<br>管理 ネットワーク プログラミング対け! |    |
| <b>\$</b> ]] इंग्लेट | ] X I Feedback                | め、その他のアブリケーションに使用でき                                                    |    |
| 5 バックアップ             | phpMyAdmin<br>史行中<br>Foodback | phpMyAdmin は、MySQL データベー<br>スを管理するための無償ンフトウェア<br>ツールです。このパッケージをインストー   |    |
| 😵 マルチメディア            |                               | ルして、DiskStation に保存された                                                 |    |
| ビジネス                 |                               |                                                                        |    |
| 👽 セキュリティ             |                               |                                                                        |    |
| 🗶 ユーティリティ            |                               |                                                                        |    |
|                      |                               |                                                                        |    |

3

1

利用可能なアプリケーションの一覧 が表示されますので、「 Mail Server」の【インストール】をクリ ックします。

※Mail Server をインストールすると、自動的に「Perl」がパッケージセンターからインストールされます。

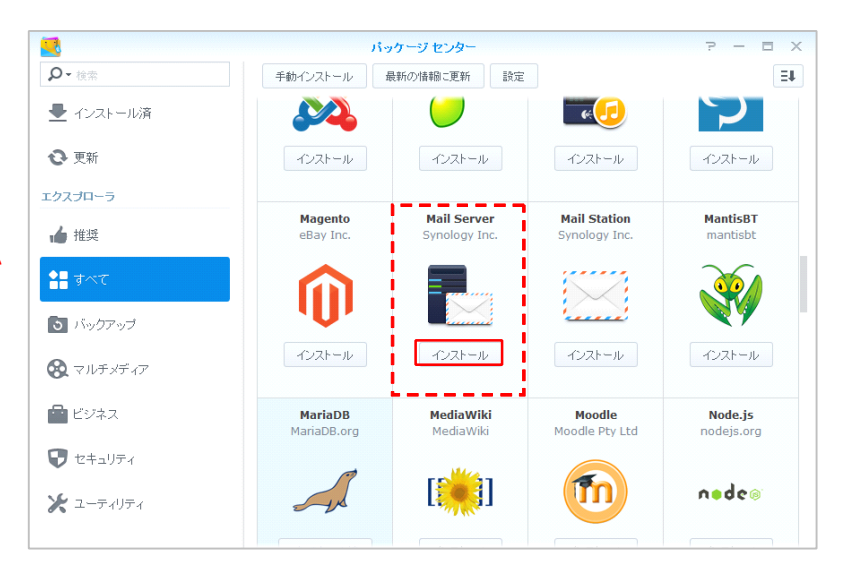

Mail Server をインストールした ら、引き続きパッケージセンターか ら、「Mail Station」の【インスト ール】をクリックします。

4

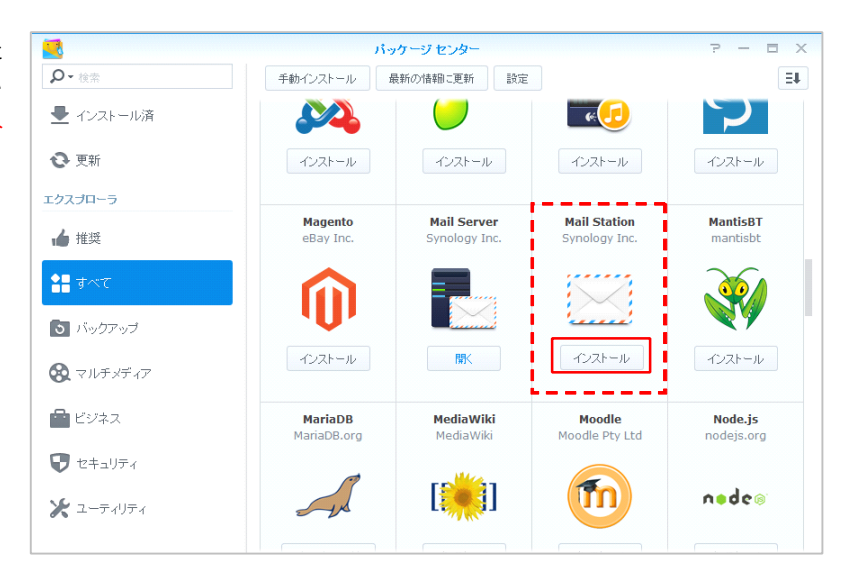

インストールが完了すると、 メニューに「メールサーバー」 「Mail Station」が追加され、イン ストールは完了となります。

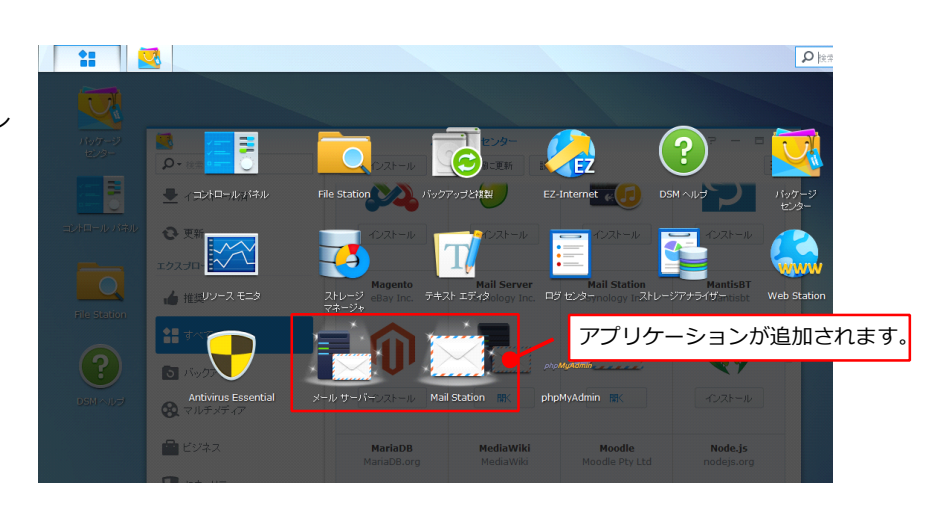

「Mail Server」の設定を行う為 に、画面左上の「<mark>\*\*</mark>」から【メ ールサーバー】をクリックします。

6

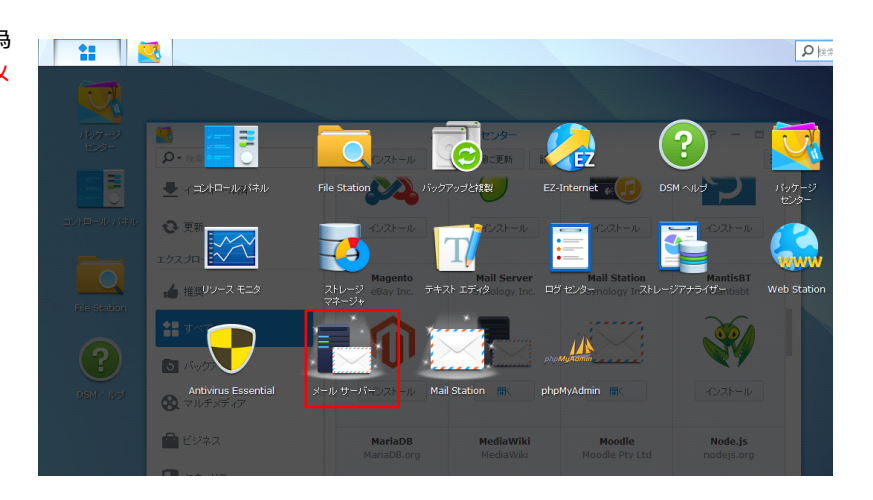

メールサーバーの概要画面が表示さ れますので、【SMTP】をクリック します。

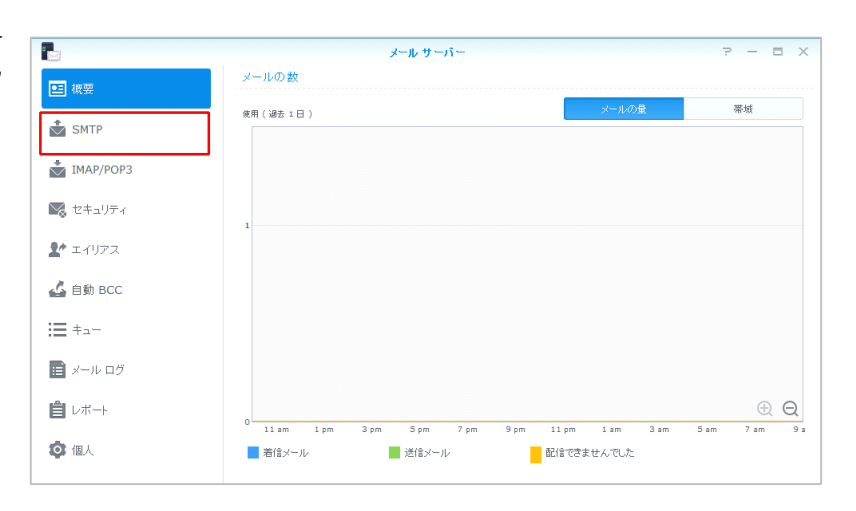

メールサーバーの SMTP 設定画面が 表示されますので、以下の情報を入 力します。

- ■〔SMTP を有効にする〕
   ⇒チェックを入れます。
   ■アカウントタイプ
- ■アガランドタイン ⇒ローカルエリア
- ●〔ホスト名 FQDN〕
   ⇒BrovalBoxのドメイン or サブドメインを入力します。
- (ポート)

8

- ⇒25 を入力します。 ■ SMTP-SSL を有効にする
- ⇒チェックを入れます。

入力後、「OK」をクリックし、 【IMAP/POP3】をクリックしま す。

※ご契約の ISP (インターネットサービ スプロバイダ)から発行されている SMTP 情報を利用する場合には、 「SMTP リレー」から設定してください。

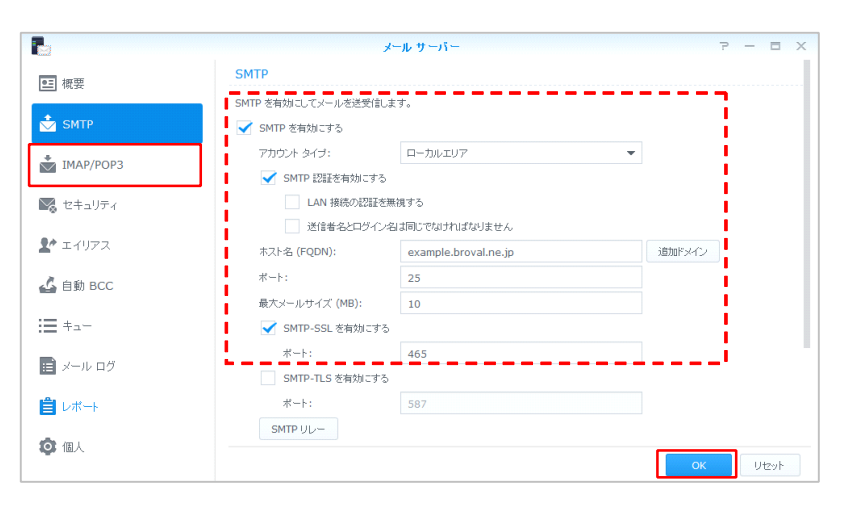

9

メールサーバーの IMAP/POP3 設定 画面が表示されますので、全てにチ ェックを入れ、【OK】をクリック し、続けて【セキュリティ】をクリ ックします。

|                | メールサーバー アー・ローメ                                                                         |
|----------------|----------------------------------------------------------------------------------------|
| ■ 概要           |                                                                                        |
| SMTP           | N 109271211241 - LD22月2010 C(スールクショ1) 31 (Outbooks)C Acta (スール22X183-3)。 ✓ POP3 を有効にする |
| 📩 ІМАР/РОРЗ    | <ul> <li>✓ POP3 SSL/TLS を有効にする</li> <li>✓ IMAP を有効にする</li> </ul>                       |
| 🜄 セキュリティ       | ✓ IMAP SSL/TLS を有効にする                                                                  |
| ▲ エイリアス        |                                                                                        |
| 🚣 自動 BCC       |                                                                                        |
| <b>:</b> ■ +₋− |                                                                                        |
| 📄 メール ログ       |                                                                                        |
| ■ レポート         |                                                                                        |
| 🔯 個人           | New Very                                                                               |

セキュリティの設定画面が表示され ますので、以下の設定を行い、各設 定画面で【OK】をクリックしま す。

- SpamAssassin フィルタエンジンを 有効にする ⇒チェックを入れます。
- DNS ベースのブラックホールリスト フィルタを有効にする ⇒チェックを入れます。
- ■ウィルス対策を有効にする
   ⇒チェックを入れます。
- <SpamAssassinの設定> ■自動学習

⇒チェックを入れます。

これで、「Mail Server」「Mail Station」の設定は完了となります。

|             | メールサーバー アーロン                                                                                                    |   |
|-------------|----------------------------------------------------------------------------------------------------|---|
| ■ 概要        | スパム ウイルス対象 フラックリスとホワイトリスト コンテンツスキャン 認証                                                                                                    |   |
| SMTP        | 次のオナションを有効にして、スパム フィルタを測用す メール ウ<br>✓ SpamAssassin フィルタ エンシンを有効にする スパム <b>ウイルス対象</b> 75 y20128                                                                                                    |   |
| MAP/POP3    | ス/ 仏標層を削除: 30 ウイルス検出用のウイルス対策スキャンメッセ<br>● pamAssassin の設定 ダイルス対策を有効にする                                                                                                    |   |
| 🔀 セキュリティ    | ✓ DIS ペースのブラックホール リスト フィルタを有前に<br>ウイルスの定義を更新                                                                                                    |   |
| 🛃 エイリアス     | Right ジェバー<br>電波な ジチスノム設定                                                                                                    |   |
| 💪 自動 BCC    |                                                                                                    |   |
| <b>:=</b> + |                                                                                                    |   |
| ■ メール ログ    |                                                                                                    |   |
| ■ レポート      |                                                                                                    |   |
| 🕲 個人        | OK Utert                                                                                                    | - |
|             | SpamAssassin の設定                                                                                                    |   |
|             | スコアがこれ以上の場合はスパムとしてマークする: 5<br>□ スパムが創いたを追加する ******SPAM*****<br>スパムを添けすう: はい *<br>◎ 自動が習<br>スコアがこれ以下の場合はお刀パムとみなす: 12<br>スコアがこれ以下の場合はお刀パムとみなす: 0.1<br>□ 自動ホワイトリスト<br>SpanAssasain b - lb<br>スパム 2 パレ20 mst |   |
|             | ок (++у)ti                                                                                                    |   |

## Web Mail の設定

1

2

3

~Web Mail を利用するための設定をします。~

http://ホスト名/mail にアクセスし 「roundcube」にログインします。

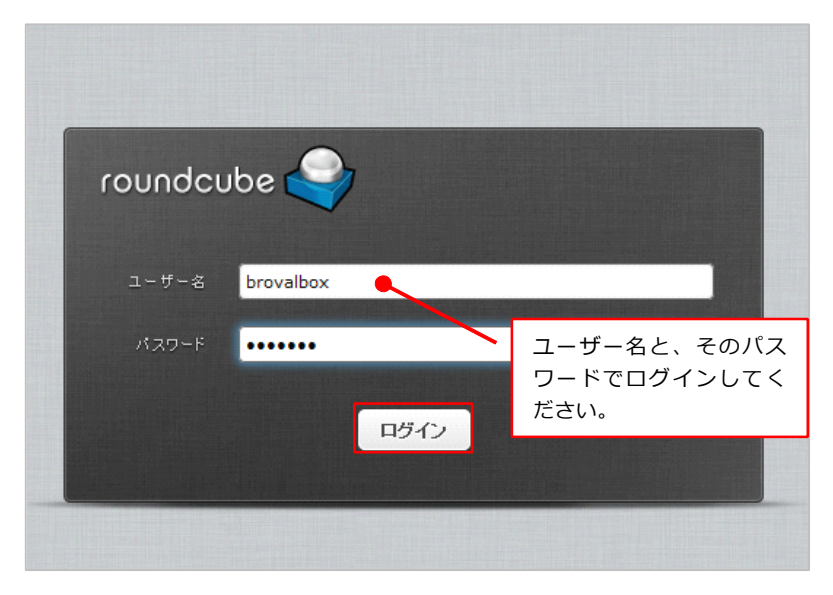

roundcubeの画面が表示されますの で、メニューの【管理者設定】をク リックします。

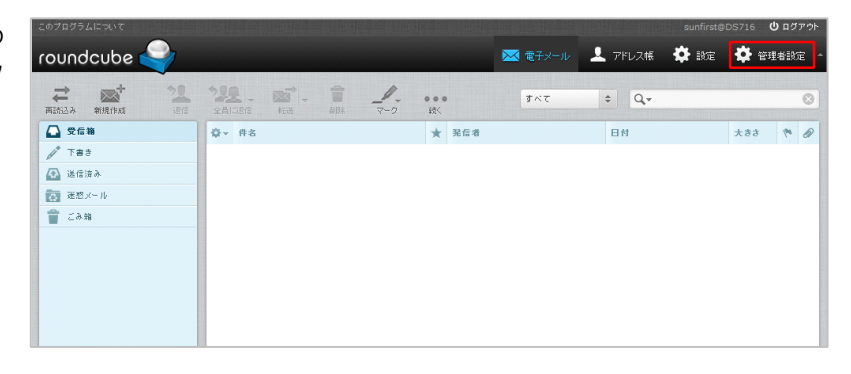

設定項目の画面が表示されますの で、「デフォルトの SMTP サーバー 設定」をクリックし、以下の情報を になっていることを確認して、【保 存】をクリックします。

- ■SMTP サーバー ⇒ localhost
- SMTP  $\# \Vdash$ ⇒ 25

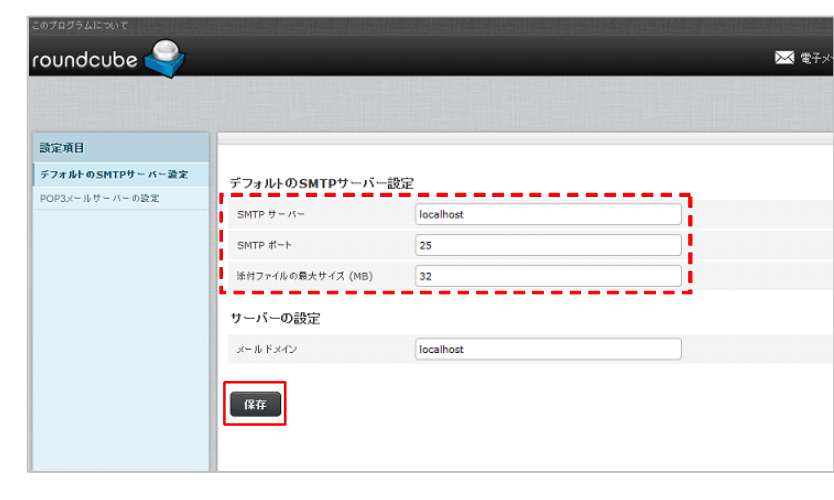

これで、「Web Mail」の初期設定は 完了となります。

## Photo Station のインストール

~BrovalBox で Photo Station を利用するためにアプリケーションをインストールします。~

1

DiskStation Manager のトップ画面 にある、【パッケージセンター】を クリックします。

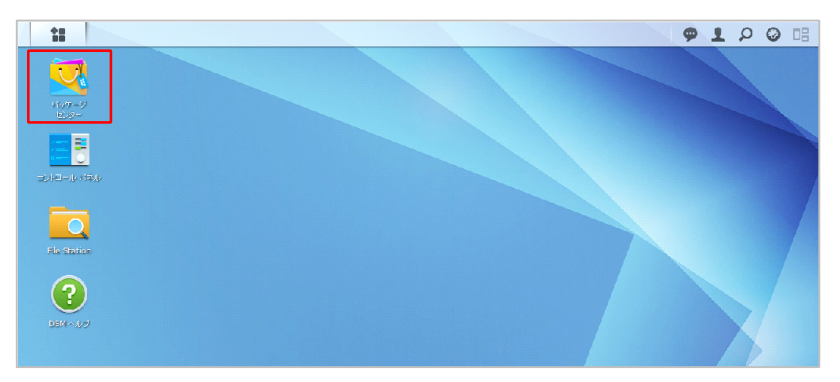

パッケージセンターの画面が表示されますので、【すべて】のタブをク リックします。

|                                | パッケージ センター                    |                                                                       | 7 - 8 X |
|--------------------------------|-------------------------------|-----------------------------------------------------------------------|---------|
| <b>♀</b> 検索                    | 手動インストール 最新の情報に更新             | 設定                                                                    | Ξŧ      |
| 👤 インストール済                      | インストール完了                      |                                                                       |         |
| ● 更新                           | MariaDB<br>実行中<br>Feedback    | MariaDB は、コミュニティが開発した<br>MySQL の支流であり、最も広く使用さ<br>れているオープンソース関連のデータ    |         |
| <u>エクスプローラ</u><br>・<br>ん<br>推奨 | Perl                          | ベース管理システム (RDBMS)の 1つ<br>Perlはオブジェクト指向のプログラミン<br>グ言語です。CGI スクリプト、システム |         |
| 計 রশ্ব                         | Feedback                      | 管理、ネットワーク プログラミングをはじ<br>め、その他のアプリケーションに使用でき                           |         |
| 3 バックアップ                       | phpMyAdmin<br>累行中<br>Feedback | phpMyAdmin は、MySQL データベー<br>スを管理するための無償ソフトウェア<br>ツールです。このパッケージをインストー  |         |
| 🚷 マルチメディア                      |                               | ルして、 DiskStation に詳存された                                               |         |
| 🚰 ビジネス                         |                               |                                                                       |         |
| 👽 セキュリティ                       |                               |                                                                       |         |
| 🗶 ユーティリティ                      |                               |                                                                       |         |

3

利用可能なアプリケーションの一覧 が表示されますので、「Photo Station」の【インストール】をク リックします。

以上でインストール作業は完了となります。

※Photo Station の操作方法については、 基本操作マニュアルをご覧ください。

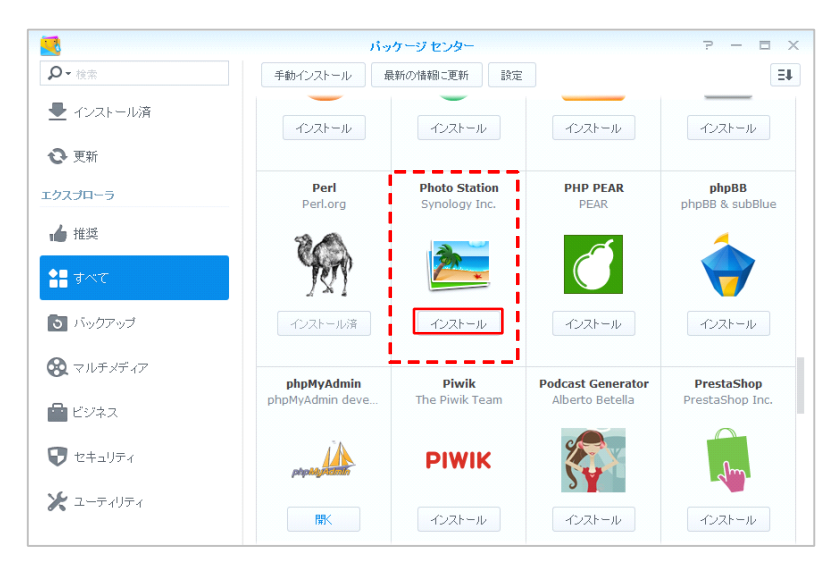

## Audio Station のインストール

~BrovalBox で Audio Station を利用するためにアプリケーションをインストールします。~

1

DiskStation Manager のトップ画面 にある、【パッケージセンター】を クリックします。

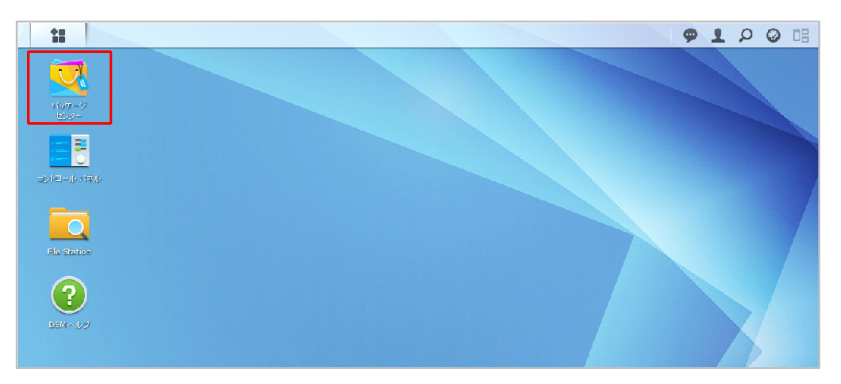

パッケージセンターの画面が表示されますので、【すべて】のタブをク リックします。

|                                              | パッケージ センター                    |                                                                                                | 7 - 8 X |
|----------------------------------------------|-------------------------------|------------------------------------------------------------------------------------------------|---------|
| <b>♀</b> 検索                                  | 手動インストール 最新の情報に更新             | 設定                                                                                             | Ξŧ      |
| 👤 インストール済                                    | インストール完了                      |                                                                                                |         |
| <b>②</b> 更新                                  | MariaDB<br>実行中<br>Feedback    | MariaDB は、コミュニティが開発した<br>MySQL の支流であり、最も広く使用さ<br>れているオーブンソース関連のデータ                             |         |
| エクスプローラ                                      | Perl                          | ベース管理システム (RDBMS) の 1 つ<br>Perl はオブジェクト指向のブログラミン<br>グ言語です。 CGI スクリプト、システム                      |         |
| <b>के वि</b> त्र र                           | Feedback                      | 管理、ネットワーク ブログラミングをはじ<br>め、その他のアブリケーションに使用でき                                                    |         |
| う バックアップ                                     | phpMyAdmin<br>类行中<br>Feedback | phpMyAdmin は、MySQL データペー<br>スを管理するための無償ソフトウェア<br>ツールです。このパッケージをインストー<br>ルして、DiskStation に保存された |         |
| <ul> <li>マルチメディア</li> <li>マルチメディア</li> </ul> |                               |                                                                                                |         |
| <ul> <li>セキュリティ</li> </ul>                   |                               |                                                                                                |         |
| 🗶 ユーティリティ                                    |                               |                                                                                                |         |
|                                              |                               |                                                                                                |         |

3

利用可能なアプリケーションの一覧 が表示されますので、「Audio Station」の【インストール】をク リックします。

以上でインストール作業は完了となります。

※Audio Station の操作方法については、 基本操作マニュアルをご覧ください。

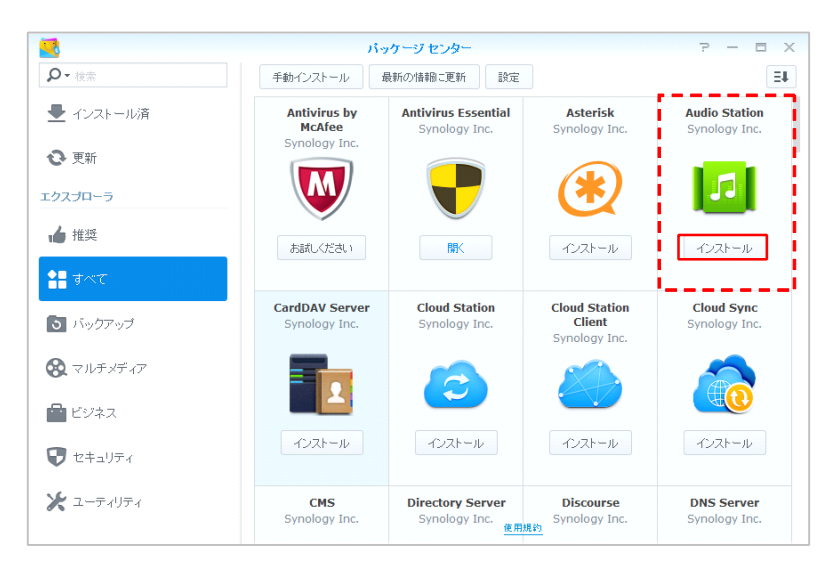

## Surveillance Station のインストール

~BrovalBox で Surveillance Station を利用するためにアプリケーションをインストールします。~

DiskStation Manager のトップ画面 にある、【パッケージセンター】を クリックします。

1

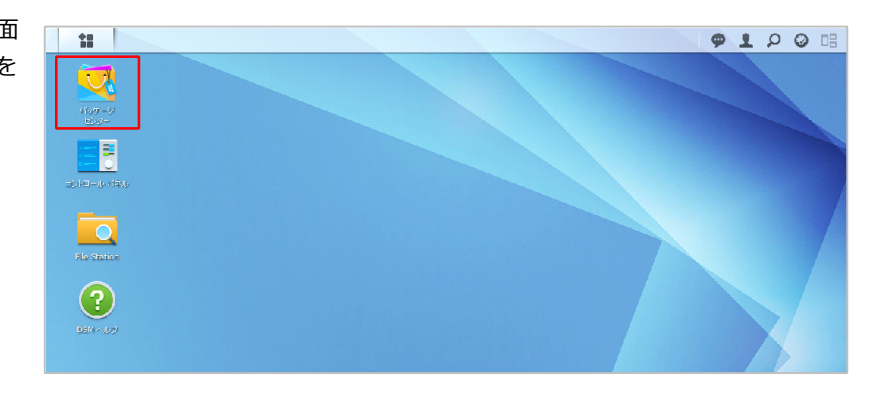

パッケージセンターの画面が表示されますので、【すべて】のタブをク リックします。

|                | パッケージ センタ・                    | -                                                                                          | 7 – E X |
|----------------|-------------------------------|--------------------------------------------------------------------------------------------|---------|
| <b>♀</b> 検索    | 手動インストール 最新の情報に更新             | f 設定                                                                                       | Ξŧ      |
| 👤 インストール済      | インストール完了                      |                                                                                            |         |
|                | MariaDB<br>実行中<br>Feedback    | MariaDB  よ、コミュニティが開発した<br>MySQL の支流であり、最も広く使用さ<br>れているオープンソース関連のデータ<br>ベース管理システム(RDBMS)の1つ |         |
| ▲ 推奨           | Perl<br>実行中                   | Perl はオブジェクト指向のブログラミン<br>グ言語です。CGI スクリプト、システム<br>管理、ネットワーク プログラミングをはじ                      |         |
| <b>1</b> 目 すべて | 2 × 1 Feedback                | め、その他のアプリケーションに使用でき                                                                        |         |
| う バックアップ       | phpMyAdmin<br>米行中<br>Eaedback | phpMyAdmin は、MySQL データペー<br>スを管理するための無償ソフトウェア<br>ツールです。このパッケージをインストー                       |         |
| 🚷 マルチメディア      |                               | ルして、 DiskStation に保存された                                                                    |         |
| 🚔 ビジネス         |                               |                                                                                            |         |
| 👽 セキュリティ       |                               |                                                                                            |         |
| 🗶 এ—সন্যাসন    |                               |                                                                                            |         |
|                |                               |                                                                                            |         |

3

利用可能なアプリケーションの一覧 が表示されますので、 「Surveillance Station」の【イン ストール】をクリックします。

以上でインストール作業は完了となります。

※Surveillance Station の操作方法については、基本操作マニュアルをご覧ください。

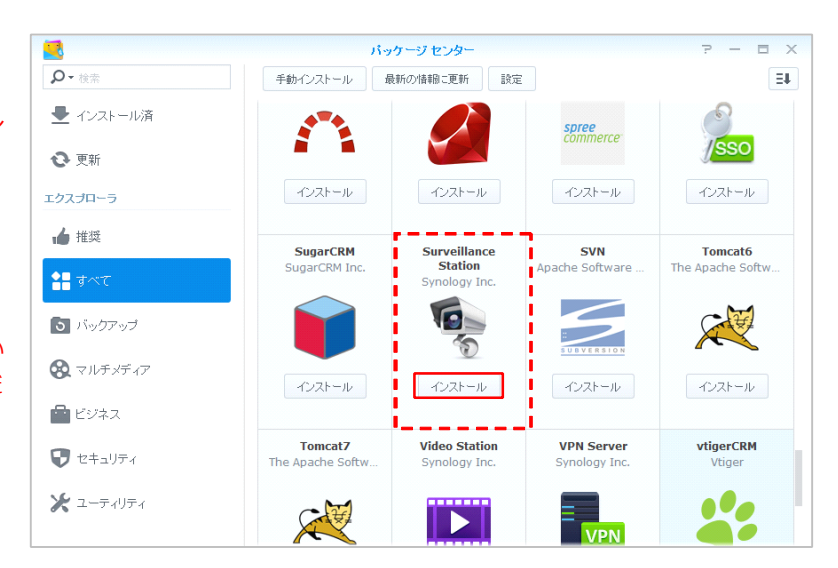

## アプリケーションポータルの設定

~DSM にログインしないでアプリケーションに直接アクセスするための設定をします。~

コントロールパネル画面から、【ア <mark>プリケーションポータル】</mark>をクリッ クします。

1

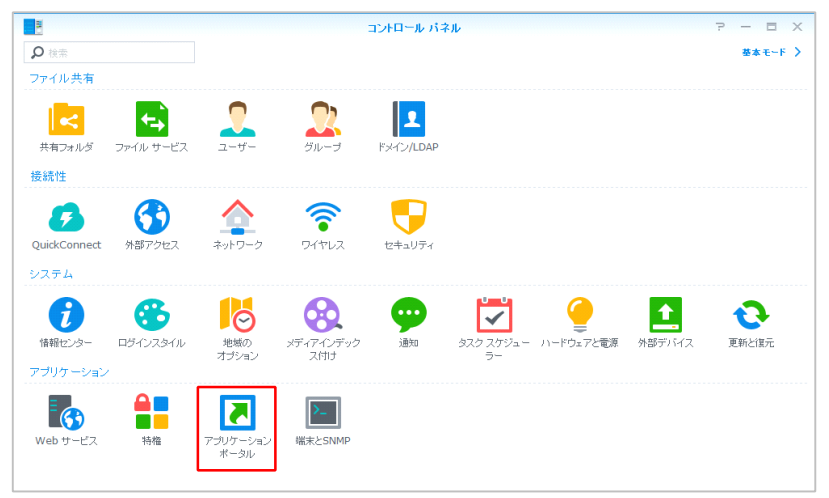

2 コントロールパネル - アプリケー ションポータル画面が表示され、設 定可能なアプリケーションの一覧が 表示されます。

ここでは、「File Station」を選択して【編集】をクリックします。

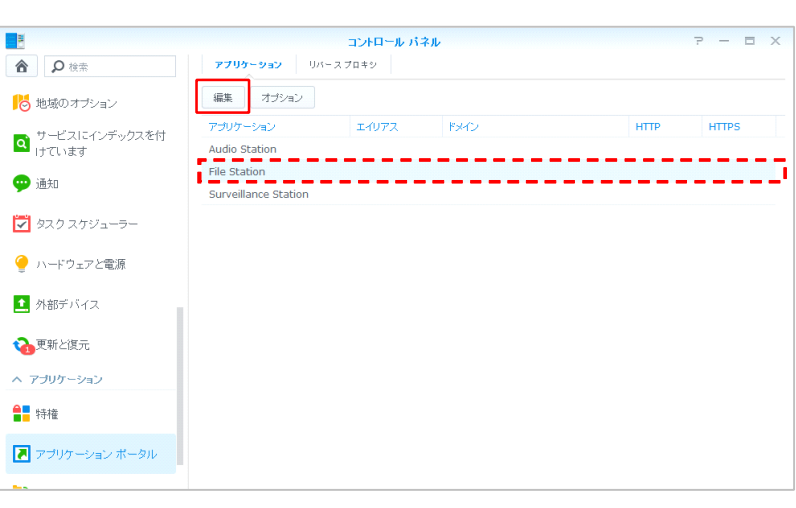

「カスタマイズしたポート (HTTP)を有効にする」にチェッ クを入れます。

ポートはデフォルトで設定されてお りますが、変更することも可能で す。

変更が完了したら【OK】をクリッ クします。

これで「http://ドメイン(または サブドメイン):7000」から直接 FileStation にアクセスすることがで きるようになります。

|                                        | アブリトレーション アクセス規則                                 |
|----------------------------------------|--------------------------------------------------|
| 全般 ログインスタイル                            |                                                  |
| カスタマイズしたエイリアスまたはボ<br>直接アプリケーションにログインでき | ートが有効になると、DSM にログインしなくても新しいブラウザ画面から<br>るようになります。 |
| カスタマイズしたエイリアスを                         | 自効にする                                            |
| エイリアス:                                 | file                                             |
| 力スタマイズしたポート (HTT)                      | P) を有効にする                                        |
| ボート:                                   | 7000                                             |
| ログイン先: http://114.16                   | 0.37.50:7000                                     |
| カスタマイズしたポート (HTT)                      | PS)を有効にする                                        |
| ボート:                                   | 7001                                             |
| カスタマイズしたドメインを有効                        | りこする                                             |
| ドメイン:                                  | file.example.com 👔                               |
| HSTS を有効にする                            |                                                  |
| HTTP/2 を有効にする                          |                                                  |
|                                        | OK         キャンセル                                 |

## AppliStation Manager のセットアップ

- 1 インターネットブラウザを起動し、 以下の URL から Appli Station Manager ヘアクセスします。
  - <ローカルネットワークからアクセ スする場合>

Windows:http://brovalbox/asm/ Mac:http://brovalbox.local/asm/ (または、IPアドレス/asm/)

<外部ネットワークからアクセスす る場合> http://ドメイン or サブドメイン /asm/

アクセス後、言語設定の画面が表示 されますので、【次へ】をクリック します。

| セットフ | アップ  |                   |   |  |
|------|------|-------------------|---|--|
|      |      | 言語/国と地域を選択してください。 |   |  |
|      | 言語   | 日本語               | • |  |
|      | 国と地域 | 日本                | • |  |
|      | ſ    | \n_^              |   |  |

プロダクトキーの入力画面が表示さ れますので、「ライセンス証書」に 記載

2

されたプロダクトキーを入力し、 【次へ】をクリックします。

|                    | AppliStation Manager ライセンス証書                                                                                                    |
|--------------------|----------------------------------------------------------------------------------------------------|
| 利日本神部              |                                                                                                    |
| 利用酒情報              | 10.2.2.2.6.6.0.0                                                                                                    |
| <u>夏红名</u><br>小字本名 |                                                                                                    |
| 代表有名               |                                                                                                    |
| 3C + 14            | 〒 220-8131<br>地方川県株浜市市京 7 わしたさいの 6 4                                                                                                    |
| 所任地                | 神奈川県横浜市四区みなどみらい2-2-1                                                                                                    |
| 00 +1 st. 0.       | 横浜フントマークタリー31階                                                                                                    |
| <u>电話雷兮</u>        | 045-226-2746                                                                                                    |
| <u>FAA會写</u>       | 1040-221-2173                                                                                                    |
| 設定情報               |                                                                                                    |
| 管理画面URL            | <ローカルネットワークからアクセスする場合 ><br>Windows:http://brovabox/sam/<br>Mac:http://brovablox/sam/<br>く外部ネットワークからアクセスする場合 ><br>http://ドメイン or サブドメイン/sam/ |
| プロダクトキー            | 1111-1111-1111                                                                                                    |
|                    |                                                                                                    |
|                    | A CONSTRUCTION OF A CONSTRUCTION OF A CONSTRUCTION OF A CONSTRUCTION OF A CONSTRUCTION OF A CONSTRUCTION OF A C                             |
|                    | 1 N.                                                                                                    |
|                    |                                                                                                    |
| セットアップ             |                                                                                                    |
|                    |                                                                                                    |
|                    |                                                                                                    |
|                    | プロダクトキーを入力してください。                                                                                                    |
|                    |                                                                                                    |
|                    |                                                                                                    |
| プロダクトキ             | - 1111 1111 1111                                                                                                    |
|                    |                                                                                                    |
|                    |                                                                                                    |
|                    |                                                                                                    |
|                    | 次へ                                                                                                    |
|                    |                                                                                                    |

利用規約の画面が表示されますの 3 で、内容をご確認のうえ【同意す る】をクリックします。

| 禾 | 川用規約                                                                                                    |
|---|----------------------------------------------------------------------------------------------------|
|   | AppliStation Managerの利用規約をご確認ください。                                                                                                    |
|   | Application Manager 利用規約<br>本規約は、サンファースト株式会社(以下「サンファースト」といいます。)が提供する以下に定めるサービスについての利用条件を定<br>めるものです。ユーザー(法人または個人のいずれであるかを問いません)は、本規約に従い、サービスを利用するものとします。ユーザー<br>は、本サービスを利用することにより、本契約の全ての記載内容について同意いただいたものといたします。 |
|   | <ul> <li>第1条(定義)</li> <li>1. 本規約において使用する用語の定義は以下のとおりとします。         <ol> <li>1. 本規約において使用する用語の定義は以下のとおりとします。</li></ol></li></ul>                                                                                    |
|   | 同意する                                                                                                    |

ユーザー情報の登録画面が表示され 4 ますので、必須項目を入力し【次 へ】をクリックします。

| AppliSta     | tion Managerを使用するユーザ情報を入力してくり | ごさい。<br> |
|--------------|-------------------------------|----------|
| 会社名(必須)      | サンファースト株式会社                   |          |
| 会社名(力ナ)(必須)  | サンファーストカブシキガイシャ               |          |
| 郵便番号(必須)     | 220-8131                      |          |
| 都道府県(必須)     | 神奈川県                          | V        |
| 住所1(必須)      | 横浜市西区みなとみらい2-2-1              |          |
| 0000-0000    | 横浜ランドマークタワー31階                |          |
| 電話番号(必須)     | XXXXX-XXXXX-XXXXX             |          |
| FAX番号        | XXXXX-XXXXX-XXXXX             |          |
| メールアドレス (必須) | XXX@sunfirst.co.jp            |          |
| 業種           | IT関連                          | ~        |
| 従業員数         | 2002名                         | V        |
|              |                               |          |

管理者情報の登録画面が表示されま すので、必須項目を入力し【次へ】 をクリックします。

5

6

※こちらで設定するメールアドレスは、 パスワードを忘れてしまった際に送信 されるメールの宛先となります。

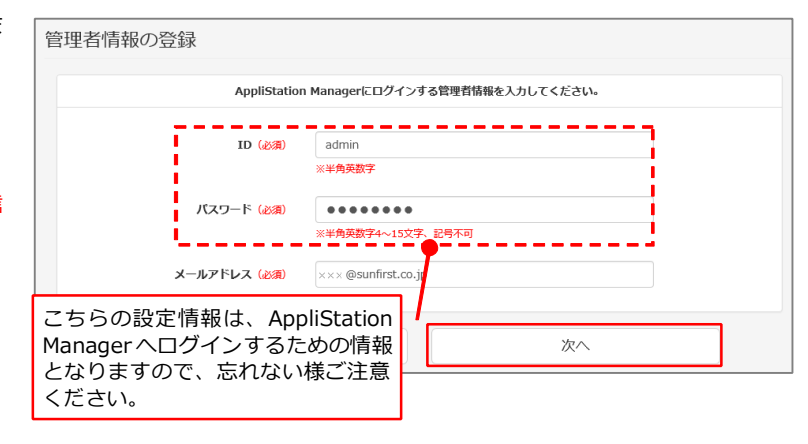

ホスト名の登録画面が表示されます ので、必須項目を入力し【次へ】を クリックします。

| ホスト名の登録  |                    |           |                           |                  |
|----------|--------------------|-----------|---------------------------|------------------|
| アプリケー    | ーションにアクセスするため      | のホスト名を入っし | 保守サポート証書の<br>ク DNS 設定情報に記 | 「ダイナミッ<br>載の「ホスト |
| ホスト名(必須) | example.broval.ne. | ip        | 名」を入力します。                 |                  |
| 戻る       |                    |           | 次へ                        |                  |

送信用メールサーバ(SMTP)の登録画面が表示されますので、必須項目を入力し【次へ】をクリックします。

#### <推奨設定>

サーバ名: localhost ポート番号:25 認証:チェックを入れます ユーザ名:管理者権限のユーザー パスワード:パスワード

※ご契約の ISP (インターネットサービ スプロバイダ)から発行されている SMTP 情報でも構いません。

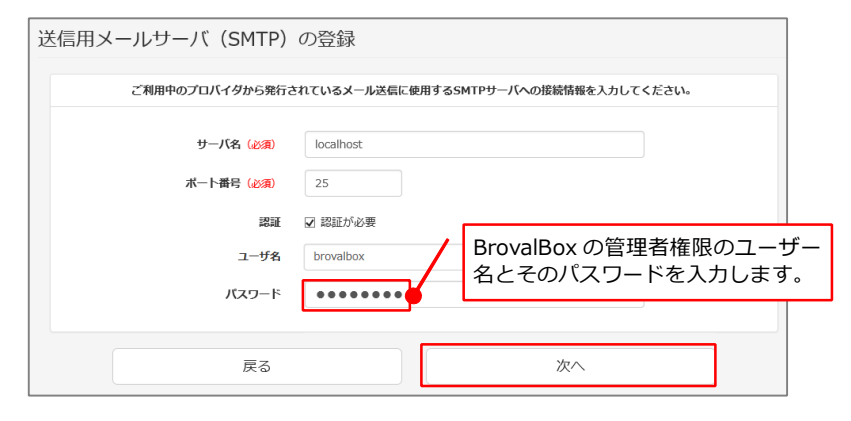

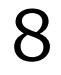

AppliStation Manager のセットア ップは以上で完了となります。 続けて BrovalApp のアプリケーシ ョンのインストールを行ってくださ い。

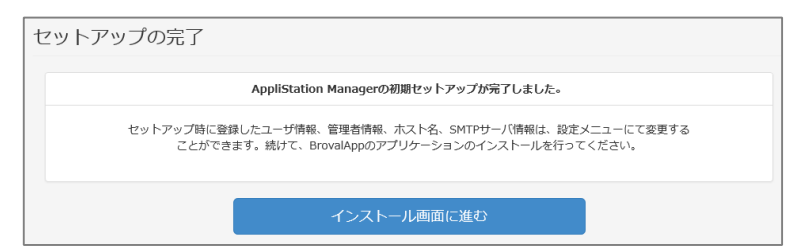

ブラウザから指定の URL にアクセスし、AppliStation Manager にサインインします。

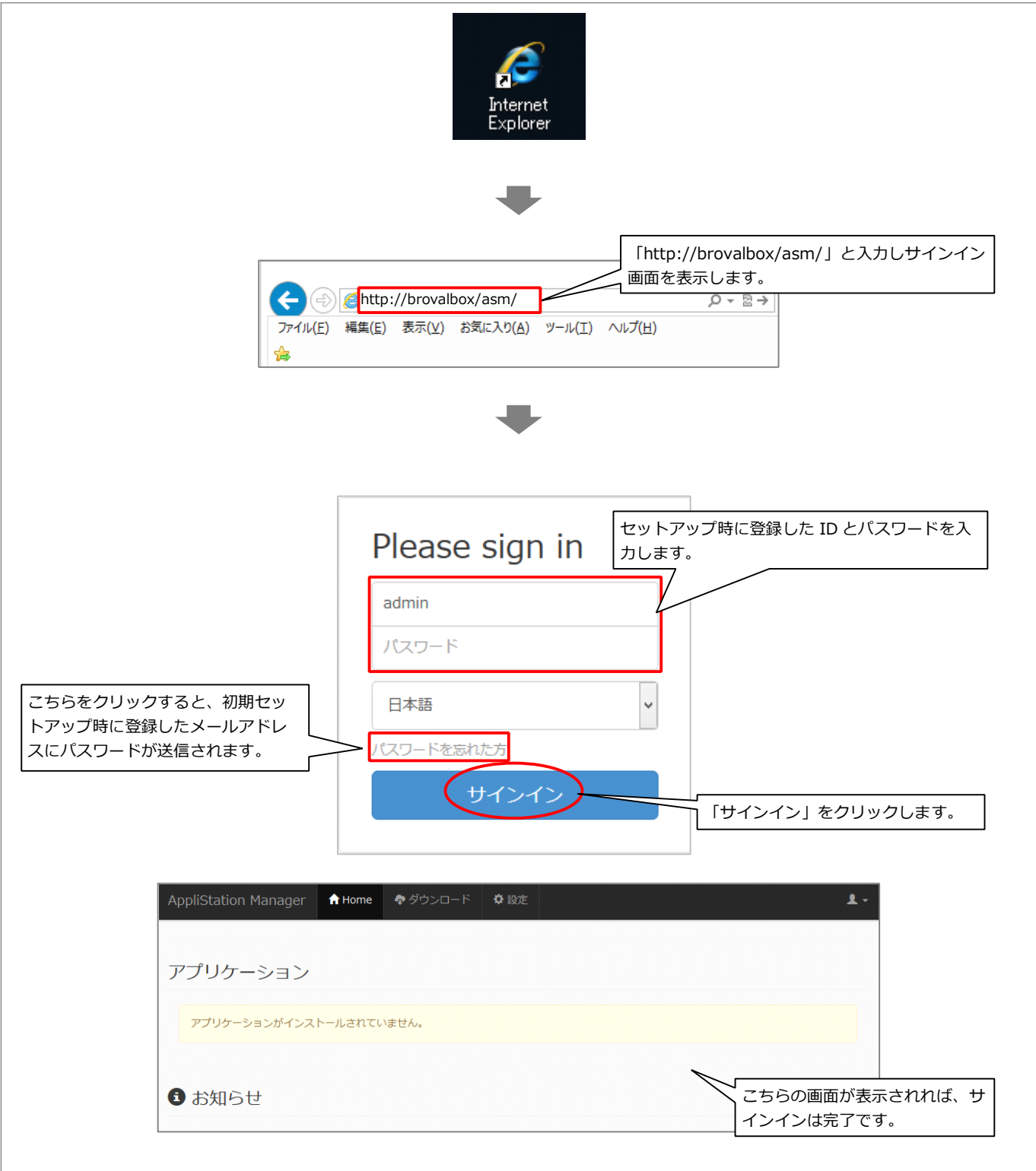

#### ホスト名を変更することができます。

| AppliStation Manager 🕇 Home <i>ゆ ダ</i> ウンロード                                                                                                    | ♥ 股产                                                    |
|----------------------------------------------------------------------------------------------------|---------------------------------------------------------|
| 設定                                                                                                    | 「設定」をクリックします。                                           |
|                                                                                                    | システム情報                                                  |
| システ <b>ムバ</b> ージョン: AppliStation Manager ver2.0                                                                                                    |                                                         |
|                                                                                                    | 」をクリックします。                                              |
| ■ 送信用メールサーバ(SMTP)                                                                                                    |                                                         |
| □ = 言哉/其                                                                                                    |                                                         |
|                                                                                                    | _                                                       |
|                                                                                                    |                                                         |
| AppliStation Manager A Home<br><br>< | Q 段定 L →                                                |
|                                                                                                    |                                                         |
| ホスト名の設定                                                                                                    | 各アノリケーションが提供する、サービス利用者用の<br>Web サイト(会員登録フォームや予約フォームなど)の |
| アプリケーションにアクセスするためのホスト名を入力してくだ                                                                                                    | ホスト(ドメイン)となります。<br>セットアップ時に設定されたホスト名が登録されており            |
| ホスト名 (必須) example.bu                                                                                                    | roval.ne.jp ます。                                         |
| 戻る                                                                                                    | 保存 )                                                    |
|                                                                                                    | 「保存」をクリックすわげ設定け完了です                                     |
|                                                                                                    | 「休け」でンラッンタイには設定は元」とり。                                   |

送信用メールサーバ(SMTP)の設定を変更する

#### メールサーバ (SMTP) の設定を変更することができます。

| By By By By By By By By By By By By By B                                                                                                    | AppliStation Manager                                           | ジウンロード 🗘 設定                           | <b>پ</b> ا                  |
|----------------------------------------------------------------------------------------------------|----------------------------------------------------------------|---------------------------------------|-----------------------------|
| SZEJALE     SZEJALE     SZEJALE <td>設定</td> <td>「設定」をクリッ</td> <td>ックします。</td>                                                                                                    | 設定                                                             | 「設定」をクリッ                              | ックします。                      |
| b. Str. K. M. Str. K. Manager ver.2.     (a. K. L.     (a. K. K.     (a. K. K.)     (b. K. K.)     (b. K. K.)     (b. K. K.)     (b. K. K.)     (b. K. K.)     (b. K. K.)     (b. K.)     (b. K.)                                                                                                    |                                                                | システム情報                                |                             |
| ●ホスト8       「送信用メールサーバ (SMTP) 」をクリックします。         ● 活動/回       ● ボック         ● 「       ● ボック         ● 「       ● 「         ● 「       ● 「         ● 「       ● 「         ● 「       ● 「         ● 「       ● 「         ● 「       ● 「         ● 「       ● 「         ● 「       ● 「         ● 「       ● 「         ● 「       ● 「 <td< td=""><td>システムバージョン: AppliStation Mana</td><td>iger ver2.0</td><td></td></td<> | システムバージョン: AppliStation Mana                                   | iger ver2.0                           |                             |
| AppliStation Manager 1 Hone                                                                                                    | <ul> <li>         ・ ホスト名         <ul> <li></li></ul></li></ul> | 送信用メールサーバ(SMTP)」                      | をクリックします。                   |
| AppliStation Manager         ① 4000         ② グウンロード         ③ 放成         ①            送信用メールサーバ (SMTP) の設定         ご         ご                                                                                                    |                                                                |                                       |                             |
| AppliStation Manager       会りつこード       会政定       よ         送信用メールサーバ (SMTP)の設定         ご利用中のプロバイグから発行されているメール送信に使用するSMTPサーバへの接続情報を入力してください。         サーバ名 (必須)       iocalhost         ボート踊号 (必須)       25         認証 の 認証が必要       はじめは、「初期セットアップ」時に設定した情が登録されております。         バスワード       ・・・・・・・・・・・・・・・・・・・・・・・・・・・・・・・・・・・・                                                                                                    |                                                                | -                                     |                             |
| AppliStation Manager       ● Mone       ● ダウンロード       ● Bot       ▲          送信用メールサーバ (SMTP) の設定         ご利用中のプロバイダから発行されているメール送信に使用するSMTPサーバへの接続情報を入力してください。         サーバ名 (必須)       Iocalhost         ボート番号 (必須)       25         認証 /> 認証が必要       はじめは、「初期セットアップ」時に設定した情が登録されております。         バスワード       ●●●●●●●●●         反       (KP)                                                                                                    |                                                                |                                       |                             |
| 送信用メールサーバ (SMTP) の設定<br>ZHI用eのプロバイダから発行されているメール送信に使用するSMTPサーバへの接続情報を入力してください。<br>サーバ客 (必須) localhost<br>ボート番号 (必須) 25<br>BEI V SEIIが必要<br>La - 5F g brovalbox<br>ズスワード ●●●●●●●●● ● ● ●                                                                                                    | AppliStation Manager AHome                                     | ジウンロード 🌣 設定                           | 1 v.                        |
| ご利用中のプロパイダから発行されているメール送信に使用するSMTPサーバへの接続情報を入力してください。         サーバ名(必須)       localhost         ボート番号(必須)       25         躍羅       図 認証が必要         ユーザ名       brovalbox         パスワード       の         原る       保存                                                                                                    | 送信用メールサーバ(SMTP)                                                | の設定                                   |                             |
| サーバ名 (必須)     localhost       ボート番号 (必須)     25       窓班     ご 認証が必要       ユーザ名     brovalbox       パスワード     ●●●●●●●●       夏る     (保存)                                                                                                    | ご利用中のプロバイダから発行されているメール                                         | 送信に使用するSMTPサーバへの接続情報を入力し <sup>-</sup> | てください。                      |
| ボート番号 (必須)       25         認証       ご 認証が必要         ユーザ名       brovalbox         パスワード       ●●●●●●●●         戻る                                                                                                    | サーバ名(必須)                                                       | localhost                             |                             |
| 図証 図 認証が必要<br>ユーザ名 brovalbox<br>パスワード ・・・・・・・ ・ ・ ・ ・ ・ ・ ・ ・ ・ ・ ・ ・ ・ ・ ・                                                                                                     | ポート番号(必須)                                                      | 25                                    |                             |
| ユーザA brovalbox が登録されております。<br>パスワード ・・・・・・・・・・・・・・・・・・・・・・・・・・・・・・・・・・・・                                                                                                    | 認証                                                             | ☑ 認証が必要 はし                            | -<br>じめは、「初期セットアップ」時に設定した情報 |
| アビスワード<br>・・・・・・・・・・・・・・・・・・・・・・・・・・・・・・・・・・・・                                                                                                    | ユーザ名                                                           | brovalbox かき                          | 登録されております。                  |
| 戻る                                                                                                    | パスワード                                                          | •••••                                 | P                           |
|                                                                                                    | 戻る                                                             |                                       | 保存                          |
|                                                                                                    |                                                                |                                       |                             |
| 「保存」をクリックすれば設定は完了です。                                                                                                    |                                                                |                                       | 「保存」をクリックすれば設定は完了です。        |

#### 管理者情報を変更する

管理者情報を変更することができます。

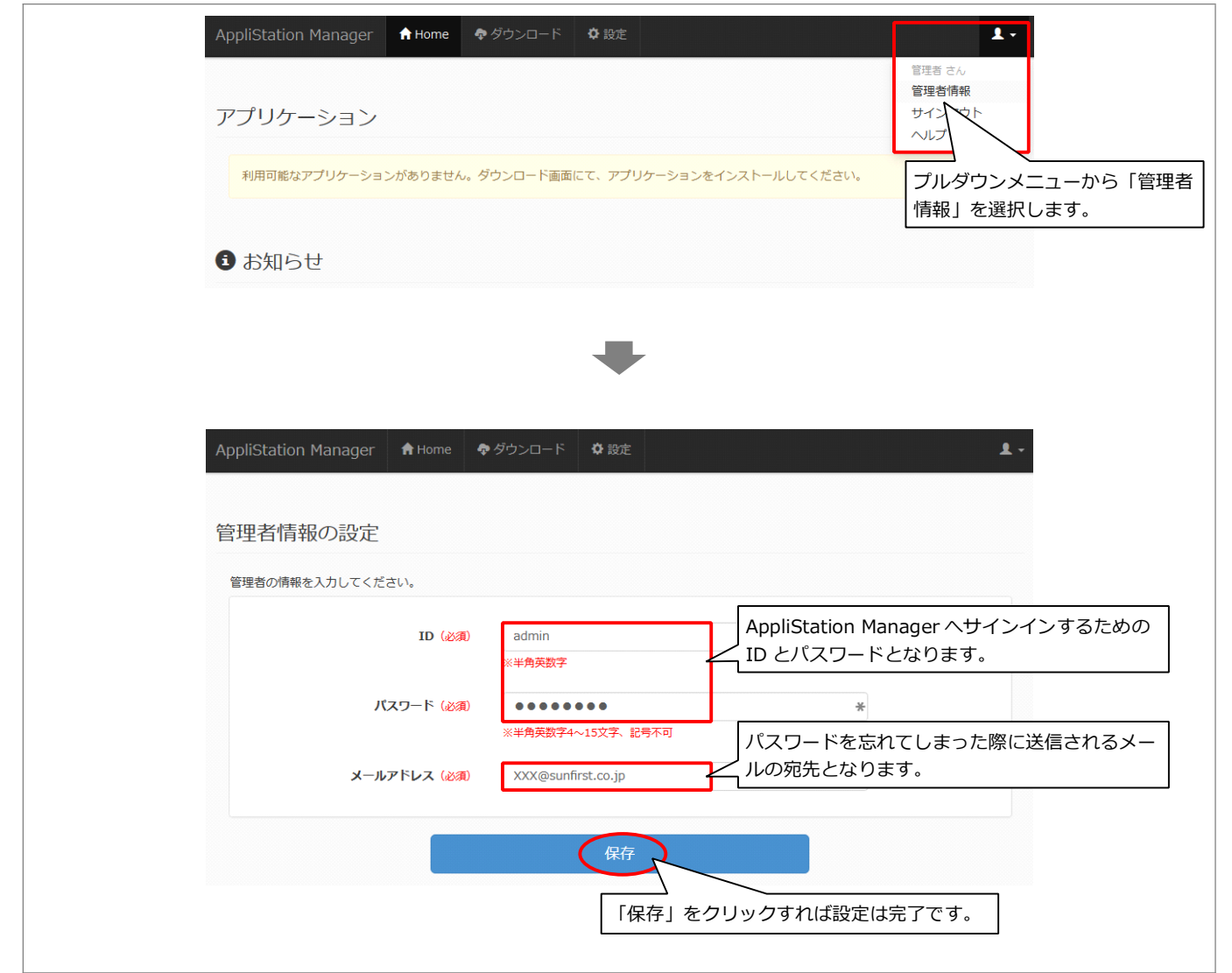

アプリケーションをダウンロードする

#### BrovalBox で利用できるアプリケーションをダウンロードします。

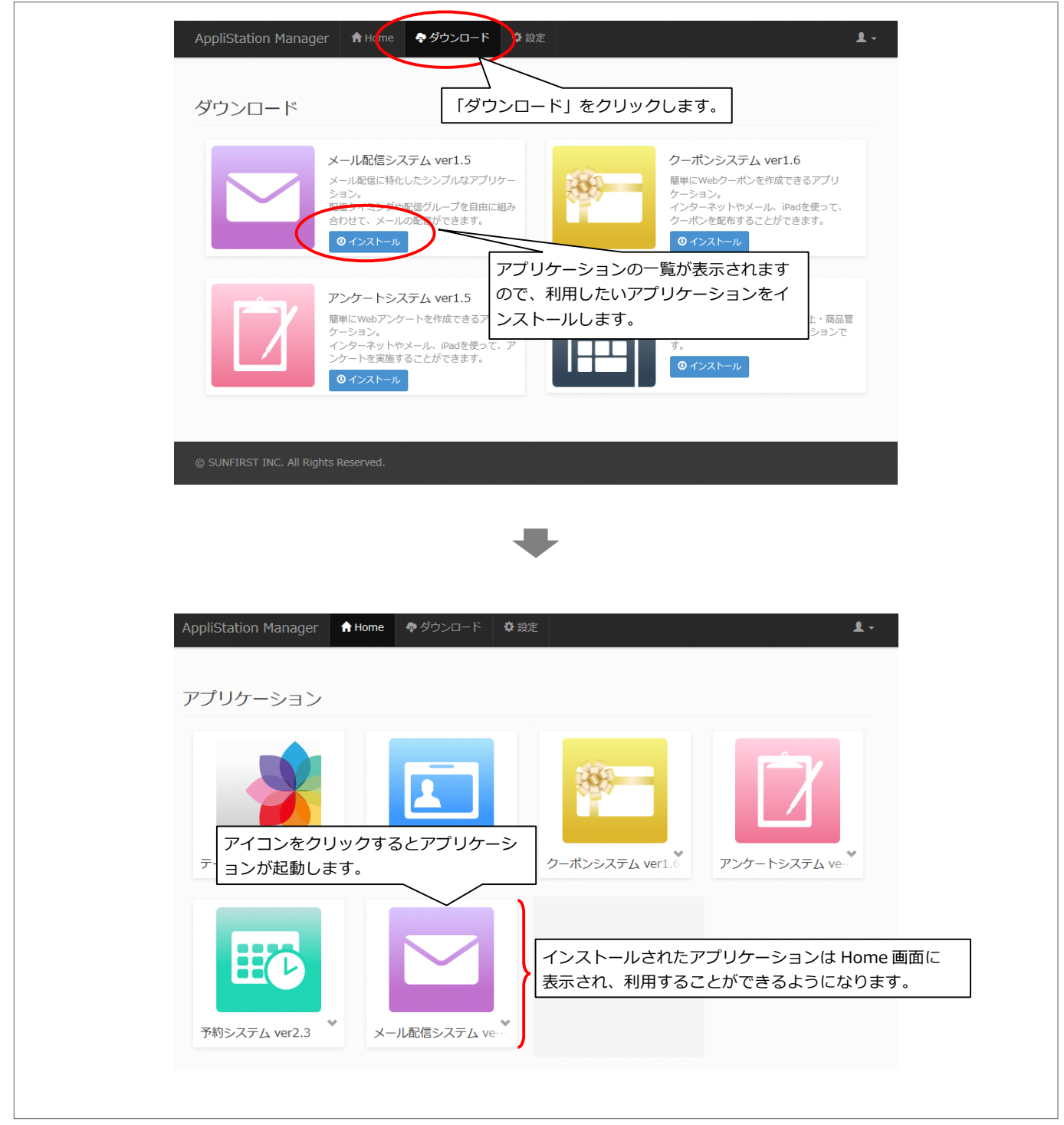

#### 設置後の確認

取次の場合のみ BrovalBox 設置後、BrovalBox 検収確認書のチェック項目に基づき確認します。 確認が完了しましたら、BrovalBox 検収確認書の各項目にチェックを入れてください(MAC アドレスとシリアル NO.は検収確 認書に番号の記載をお願いします)。

- 設置した BrovalBox の MAC アドレス
- ■設置した BrovalBox のシリアル
- ■正しく電源が入っているか

1

2

- AppliStation Manager にログインできる
- DiskStation Manager に管理者パスワードでログインできる
- ■DDNSの設定を「設定通知書」通りに入力している
- ■メールサーバーの設定が完了している
- ■http://〔ドメイン or サブドメイン〕/asm/で AppliStation Manager にアクセスできる
- http://〔ドメイン or サブドメイン〕:5000 で DiskStation Manager にアクセスできる
- ■ユーザー@〔ドメイン or サブドメイン〕でメールの送受信ができる
  - 設置した BrovalBox の MAC アドレス

右図を元に「MAC」に記入されてい る 12 桁の英数字を「**BrovalBox 検 収確認書」**に記入します。

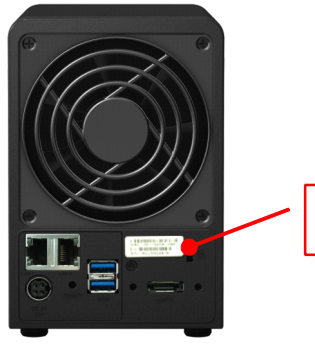

MAC:12 桁の英数字

設置した BrovalBox のシリア ル NO.

右図を元に「S/N」に記入されてい る 10 桁の英数字を「**BrovalBox 検 収確認書」**に記入します。

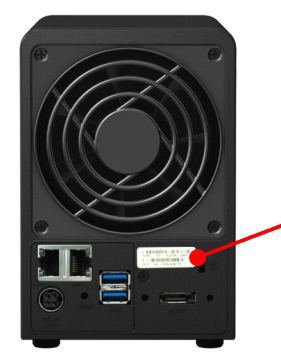

S/N:10 桁の英数字

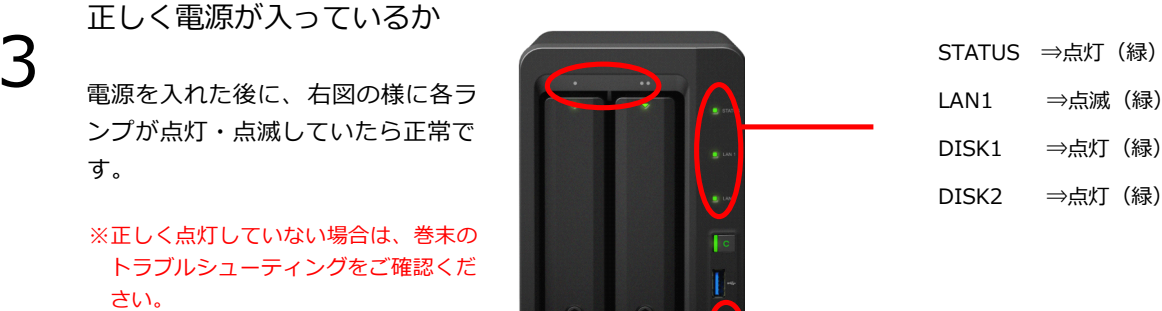

電源 ⇒点灯(青)

34

AppliStation Manager にサ インインできる

ローカルネットワーク内にあるパソ コンからブラウザを起動し、アドレ ス入力欄に

「http://brovalbox/asm/」と入力 し AppliStation Manager のログイ ン画面を表示させます。

 ①ユーザー名欄に設定したユーザー ID、②パスワード欄に設定したパス ワードを入力して「サインイン」を クリックし、サインインできるか確 認をします。

※サインインできない場合は、巻末のト ラブルシューティングをご確認くださ い。

| Please sign in |      |
|----------------|------|
| admin          |      |
| パスワード          | ] (2 |
| 日本語            | ]    |
| パスワードを忘れた方     | ,    |
| サインイン          |      |
|                |      |

# 5

4

DiskStation Manager に管理 者パスワードでログインでき る

ローカルネットワーク内にあるパソ コンからブラウザを起動し、アドレ ス入力欄に

「http://brovalbox:5000」と入力 し、DiskStation Managerのログイ ン画面が表示されます。

 ①ユーザー ID 欄に管理者権限のユー ザー、②設定したパスワードを入力 してログインできるか確認をしま す。

※ログインできない場合は、巻末のトラ ブルシューティングをご確認くださ い。

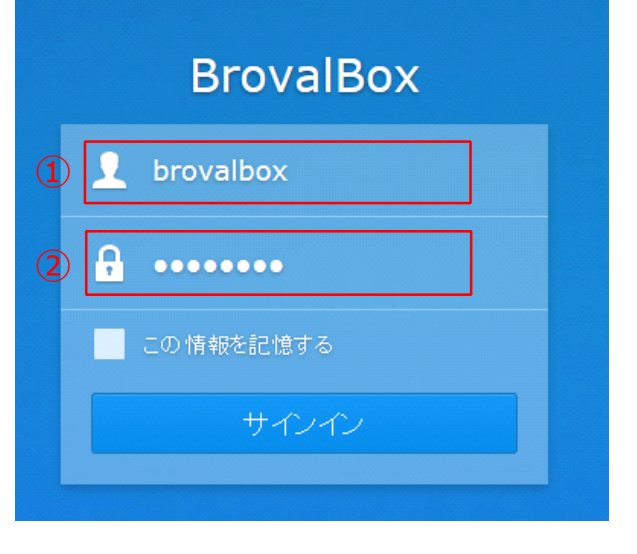

#### DDNS の設定を「保守サポー ト証書」通りに入力している

6

「コントロールパネル」の「外部ア クセス」を選択し、右図を元に「保 守サポート証書」に記載された情報 が入力され、状態が「正常」になっ ているか確認します。

設定確認後、【OK】をクリックし て「コントロールパネル」画面に戻 ります。

※ステータスが正常と表示されな場合 は、巻末のトラブルシューティングを ご確認ください。

| サービスプロバイダ:    | BrovalBB             | ▼ テスト接続   |
|---------------|----------------------|-----------|
| ホスト名:         | example.broval.ne.jp |           |
| ユーザー名/Eメール:   | example              |           |
| バスワード:        | ******               |           |
| 外部アドレス(IPv4): | 114.                 | 外部 IP の設定 |
| 外部アドレス(IPv6): |                      |           |
| ステータス:        | 正常                   |           |
|               |                      |           |
|               |                      |           |
|               |                      |           |
|               |                      |           |
|               |                      |           |
|               |                      | OK キャンセル  |

#### メールサーバーの設定が完了 している

「 こ ま こ から「メールサーバー」 を選択し、「SMTP」 「IMAP/POP3」が正しく設定され ているか確認します。

設定を確認後、【OK】クリックし メイン画面に戻ります。

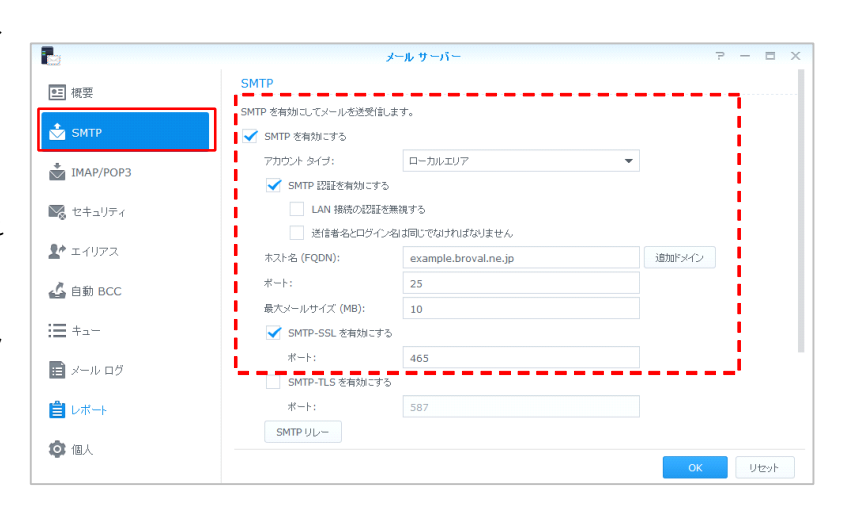

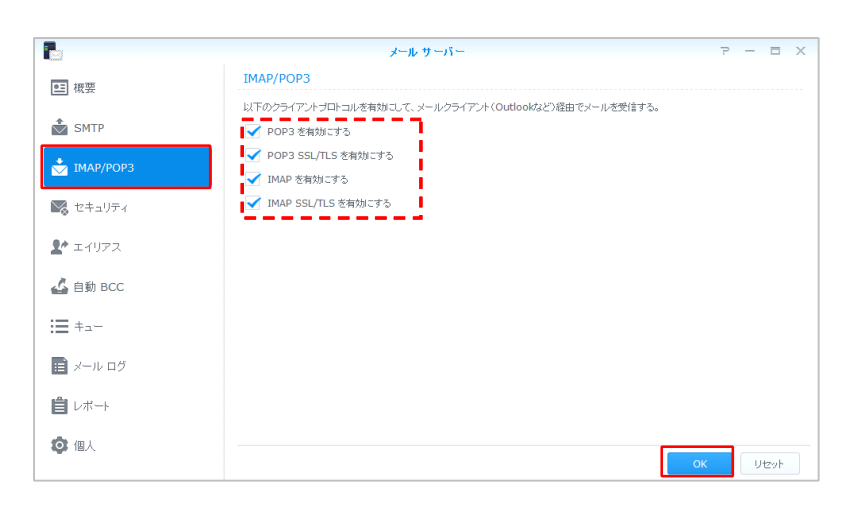

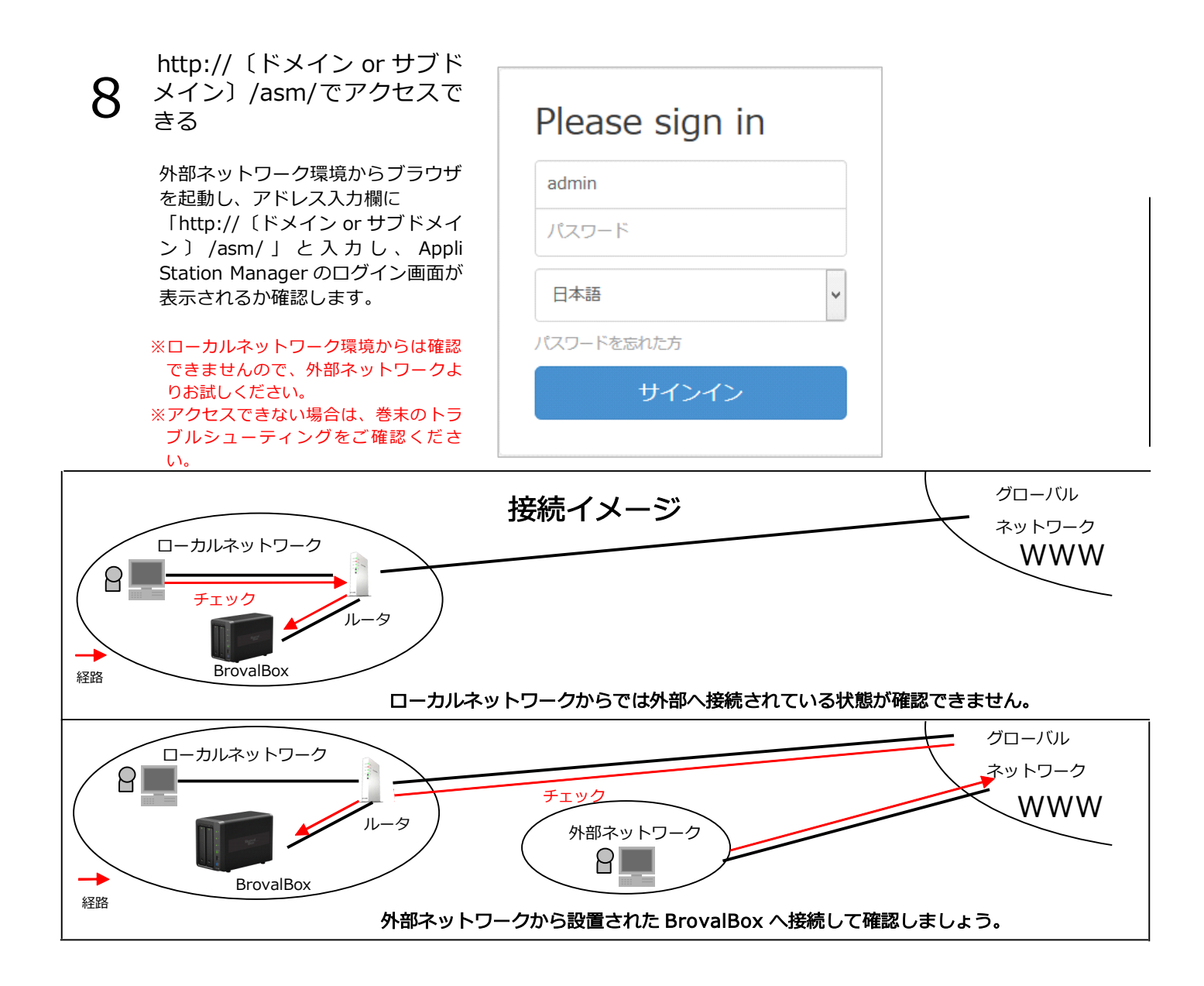

#### http://〔ドメイン or サブド メイン〕:5000 でアクセスで きる

9

外部ネットワーク環境からブラウザ を起動し、アドレス入力欄に 「http://〔ドメイン or サブドメイ ン〕:5000 」 と入力し、 Disk Station Manager のログイン画面が 表示されるか確認します。

※ローカルネットワーク環境からは確認 できませんので、外部ネットワークよ りお試しください。※アクセスできない場合は、巻末のトラ ブルシューティングをご確認ください。

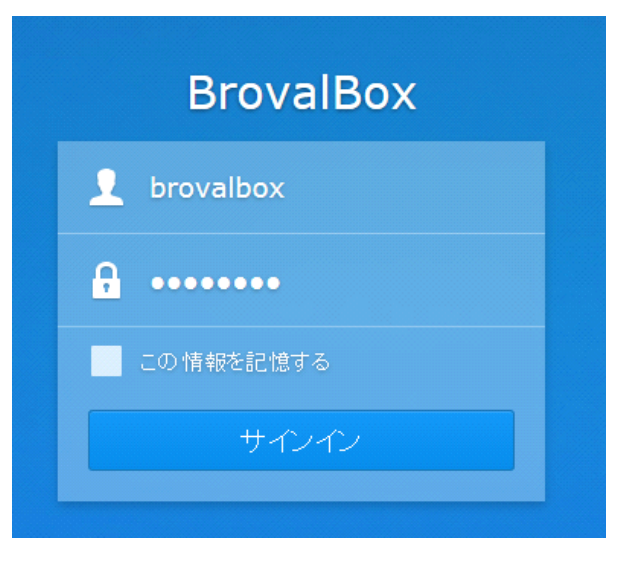

ユーザー@〔ドメイン or サブ 10 ドメイン〕でメールの送受信 ができる

> メールソフトを起動し、新規メール 作成から「ユーザー@ドメイン」と入 カし、【送信】ボタンをクリックし ます。

| 🔓 i 🔛 🤊 🦿 🖞 🖛 i                                                | テストメーノ    | IL         |  |  |
|----------------------------------------------------------------|-----------|------------|--|--|
| ファイル メッセージ 挿入 オプション                                            |           |            |  |  |
| 📋 Calibri 🛛 🗣 🐴                                                | 12 IZ 🗱 🗱 | וראיז 🕖 🚺  |  |  |
| クリップ B I U abs ×2 ×2 🖉 ・ <u>A</u> ・<br>ボード・                    |           | キスト 🗐 フォトア |  |  |
| フォント                                                           | 段落テ       | ‡7         |  |  |
| 宛先: brovalbox@××××.broval.ne.jp 差出<br>CC:<br>BCC:<br>件名 テストメール |           |            |  |  |
| これはテストメールです。                                                   |           |            |  |  |

11 ローカルネットワーク環境からブラ ウザを起動し、アドレス入力欄に 「http://〔ドメイン or サブドメイ ン〕/mail/」と入力し、ウェブメー ルのログイン画面が表示されます。

> ユーザー名とパスワードを入力して 【ログイン】をクリックします。

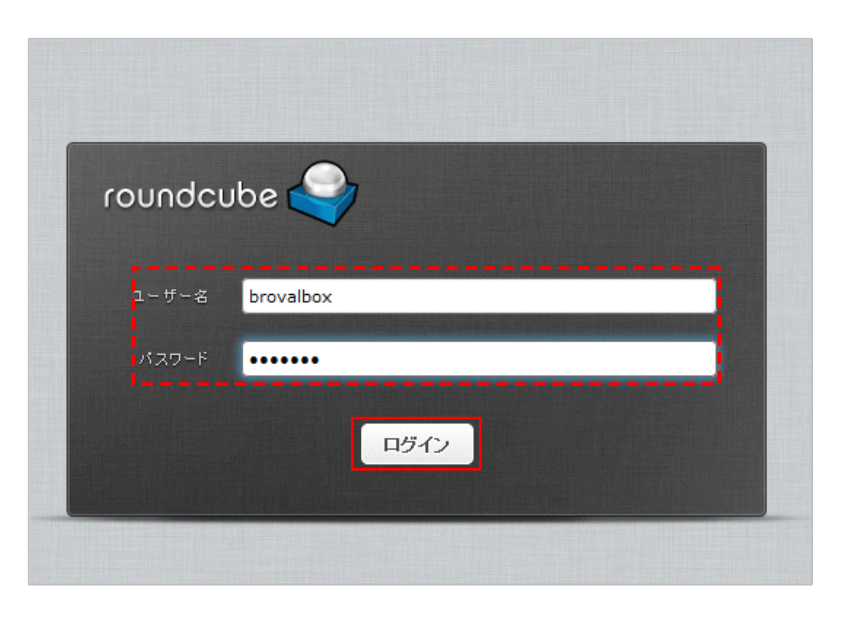

ウェブメールにログイン後は、受信 トレイが表示されます。

この受信フォルダに先ほど送ったメ ールが受信されます。

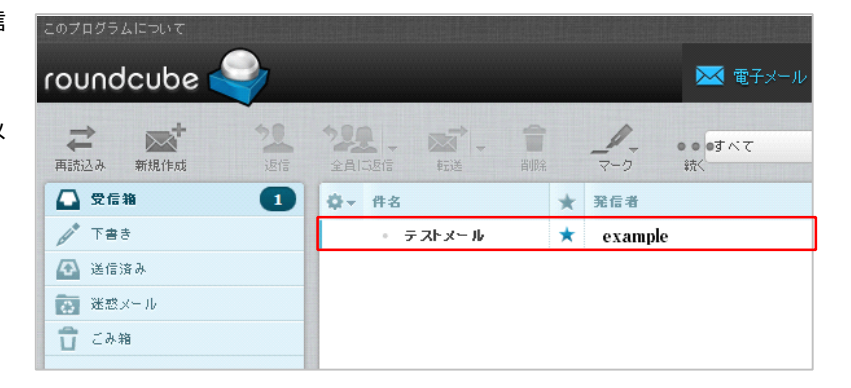

このメールを返信する為に、テスト メールを選択後、【返信】をクリッ クします。

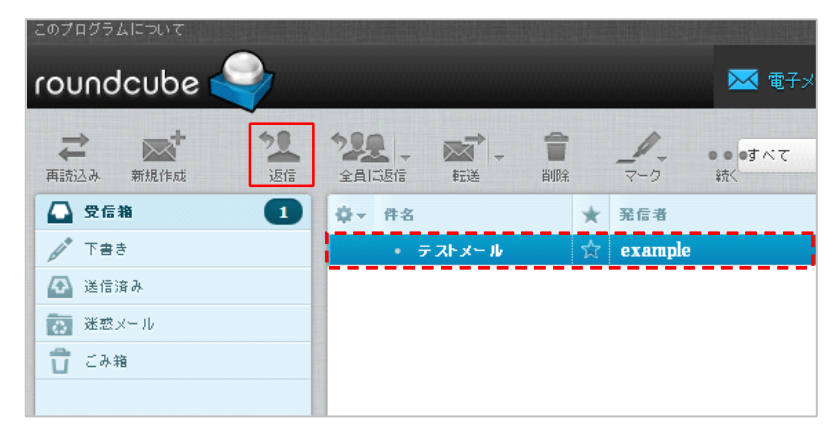

返信フォームが立ち上がりますの で、【送信】をクリックします。

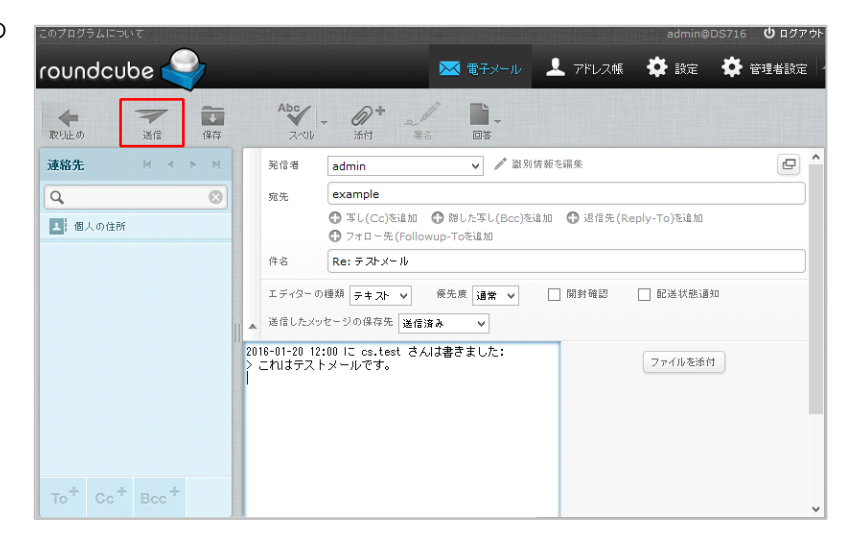

- メールソフトを起動し、メールが送 受信出来ることを確認してくださ い。
- ※メールの送受信ができない場合は、巻 末のトラブルシューティングをご確認 ください。

| ファイル         ホーム         フォルタ           電子メール         フォト         新しい           メッセージ         メール         アイテム・           新規作成         新規作成 | - 表示<br>表示<br>迷惑<br>メール・<br>削除 | 77002ト<br>返信 全員に 転送 インスタント<br>広答 | 1000000000000000000000000000000000000 | <ul> <li>アラガ シャセージのコピー</li> <li>ペウオッチ 目 コピー</li> <li>参勤 路 エンコード 路 検索・</li> <li>アクション</li> </ul> | 送受信 オフラインで<br>・ 作業<br>ツール |
|----------------------------------------------------------------------------------------------------|--------------------------------|----------------------------------|---------------------------------------|-------------------------------------------------------------------------------------------------|---------------------------|
| クイック分類<br>未期封のメール(1)<br>知り合いからの未開封のメー                                                                                                    | μ<br>I                         | ッセージの検索<br>並べ替え: 受信日時・           | ♀<br>降頃 ↓<br>12:10                    | Re: テストメール<br><sup>admin</sup><br>宛先 example<br>2016-01-20 12:00 にtest さんル<br>> こわはテストメールです。    | アドレス感に追加<br>は書きました:       |

# トラブルシューティング ~設置、設定がうまくできない場合にご確認ください。~

|   | 症状                                                           | 対策                                                                                                    |
|---|--------------------------------------------------------------|----------------------------------------------------------------------------------------------------|
| 1 | 電源を入れると警告音が鳴る                                                | BrovalBox の電源が「OFF」になっていることを確認したうえで、<br>同梱のキーで HDD トレイのロックを解除し、HDD が正しく差し込まれて<br>いるかご確認ください。<br>HDD はトレイの下部をプッシュすると取り出すことができます。                                                                                                    |
| 2 | DDNS の設定が「正常」にならな<br>い                                       | ・ DDNS の設定を再度ご確認ください。<br>・ BrovalBox を再起動してから再度ご確認ください。                                                                                                    |
| 3 | 前面「LED インジケータ」のラン<br>プが正しく点灯しない                              | <ul> <li>「STATUS」のランプがオレンジ色に点滅する。</li> <li>BrovalBox の電源が「OFF」になっていることを確認したうえで、同梱のキーでHDD トレイのロックを解除し、HDD が正しく差し込まれているかご確認ください。</li> <li>「LAN」のランプがつかない。</li> <li>LAN ケーブルが正しく接続されていない可能性が考えられますので、接続状況を再度ご確認ください。</li> <li>各 HDD の上部のランプが、オレンジに点滅する。</li> <li>ウ蔵されている HDD が、劣化している可能性がございます。<br/>詳しい状況を確認いたしますので、サンファースト株式会社カスタマーサポートまでご連絡ください。</li> </ul> |
| 4 | パスワードを設定後、そのパスワ<br>ードを入力しても DiskStation<br>Manager にログインできない | 本マニュアルの「管理者パスワードの設定」で設定した「パスワード」を<br>もう一度ご確認の上でログインをしてください。<br>※それでもログインができない場合は BrovalBox の管理者 (admin)を初期化する必要<br>がございますので、サンファースト株式会社カスタマーサポートまでご連絡ください。                                                                                                    |
| 5 | 外部からドメイン or サブドメイン<br>でアクセスができない                             | ルーターに設定したポート開放が正しくできていない可能性や、ネットワ<br>ーク上のセキュリティーなどによってブロックされている可能性がござい<br>ます。<br>もう一度、ルーターに設定に誤りがないか、ネットワーク環境に問題がな<br>いかご確認ください。                                                                                                    |
| 6 | ユーザー@〔ドメイン or サブドメ<br>イン〕でメールの送信ができない                        | <ul> <li>Mail Serverの設定が正しいかどうか、ご確認ください。</li> <li>設定したプロバイダ情報に誤りがないか、もう一度ご確認ください。</li> <li>プロバイダが SMTP 送信サーバーとして許可をしていない場合は別の<br/>プロバイダ情報を入力して、お試しください。</li> <li>ルータ設定にて「25 番ポート」もしくは「587 番ポート」が開放され<br/>ているか、もう一度ご確認ください。</li> </ul>                                                                                                    |
| 7 | ユーザー@〔ドメイン or サブドメ<br>イン〕でメールの受信ができない                        | ・ Mail Server の設定が正しいかどうか、ご確認ください。<br>・ルータ設定にて「110 番ポート」が開放されているか、もう一度ご確認<br>ください。                                                                                                    |
| 8 | Local 環境からでも BrovalBox に<br>アクセスすることができない。                   | LAN ケーブルが「LAN ポート1」に接続されているかご確認ください。<br>LAN ポート2に接続されているとアクセスすることができません。                                                                                                    |